基于 AOS8.X 下的 VMM+ VPNC+ Branch MD 的场景化配置

## 1. 场景需求:

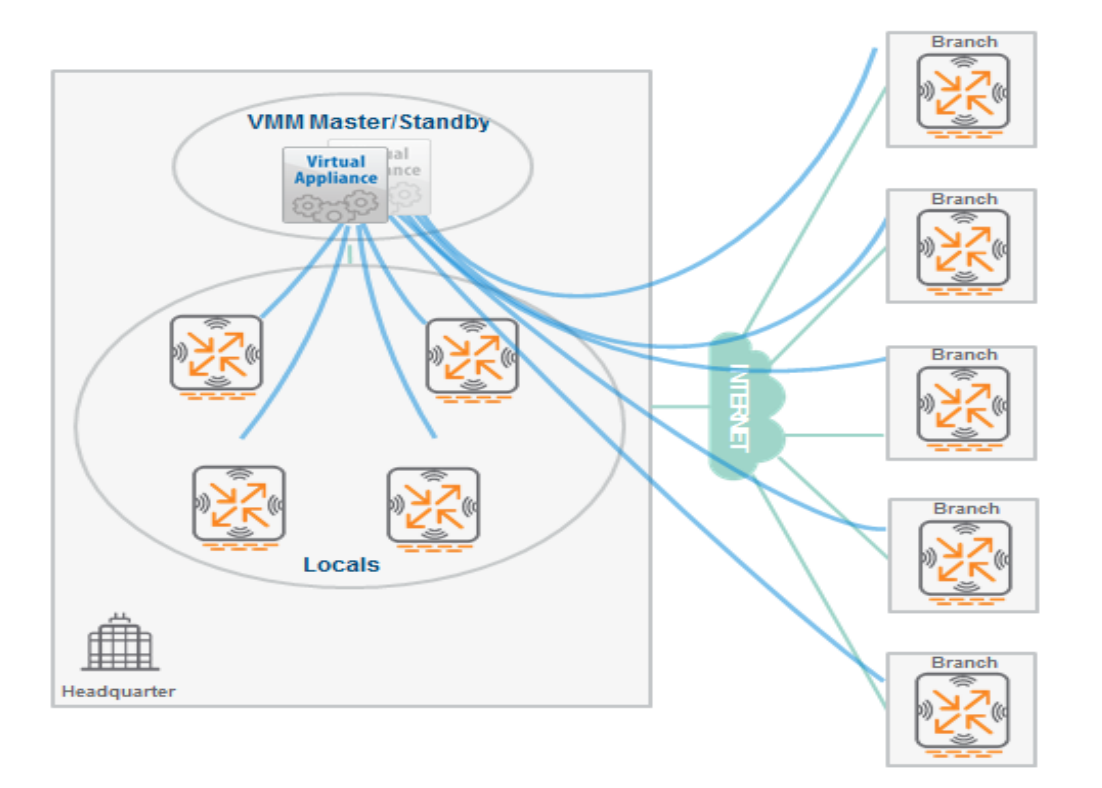

在具有多分支的 AOS8.X 部署架构中,大多数客户使用的 Mobility Master 控制器是基于虚拟机部署的(也叫作 Virtual Mobility Master----简称 VMM),而此时 VMM 控制器由于采用的是基于 X86 的硬件架构,所以并没有专用的硬件 IPSec 加解 密芯片来更好地处理加密数据,当多个分支的 Branch MD 控制器将 IPSec 隧道直接终结在 VMM 控制器上时,很容易导致 VMM 控制器需要处理大量的 IPSec 加密数据,依赖传统的 X86 硬件架构,很容易产生性能瓶颈,从而影响数据传输的效率。

## 2. 解决方法:

解决这个问题的方法是在靠近 VMM 控制器的数据中心,部署基于硬件型号的 MD 控制器(角色也叫作 VPN Concentrator--- VPN 集中器,简称 VPNC),该 VPNC 可以兼做本地无线控制器来终结 AP,同时将多个分支的 Branch MD 控制器的 IPSec 隧道由原来指向 VMM,全部转为终结在硬件 VPNC 控制器上,然后由硬件 VPNC 控制器仅建立一个 IPSec 隧道到 VMM 控制器,从而减轻了 VMM 控制器需要终结多个 IPSec 隧道的性能瓶颈,而硬件 VPNC 控制器会采用专用的硬件芯片 来游刃有余地处理 IPSec 加密数据。

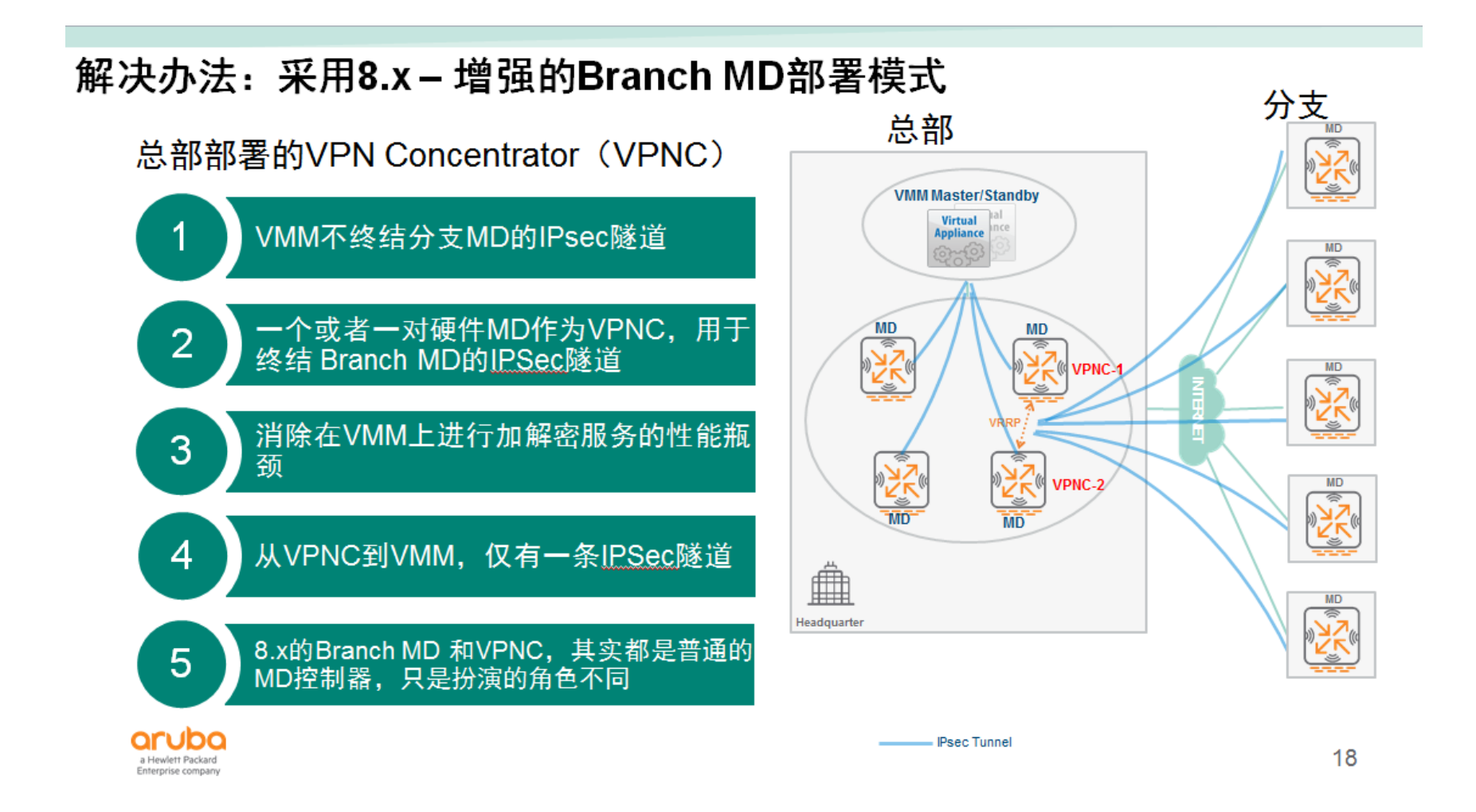

## 3. 部署拓扑图:

我们在总部设计 1-2 台 MD 控制器,采用硬件型号例如 AC72xx 系列控制器,来扮演 VPN 聚合器(VPNC)的功能,将 所有分支 Branch MD 控制器的 IPSec 隧道进行终结,然后 VPN 聚合器(VPNC)采用单一的 IPSec 隧道和 VMM 进行 通讯,这样 VPNC 就能加速 VMM 和 Branch MD 之间的加密数据传输,也规避了性能的瓶颈。

## 总部设计VPN Concentrator(VPNC)拓扑图

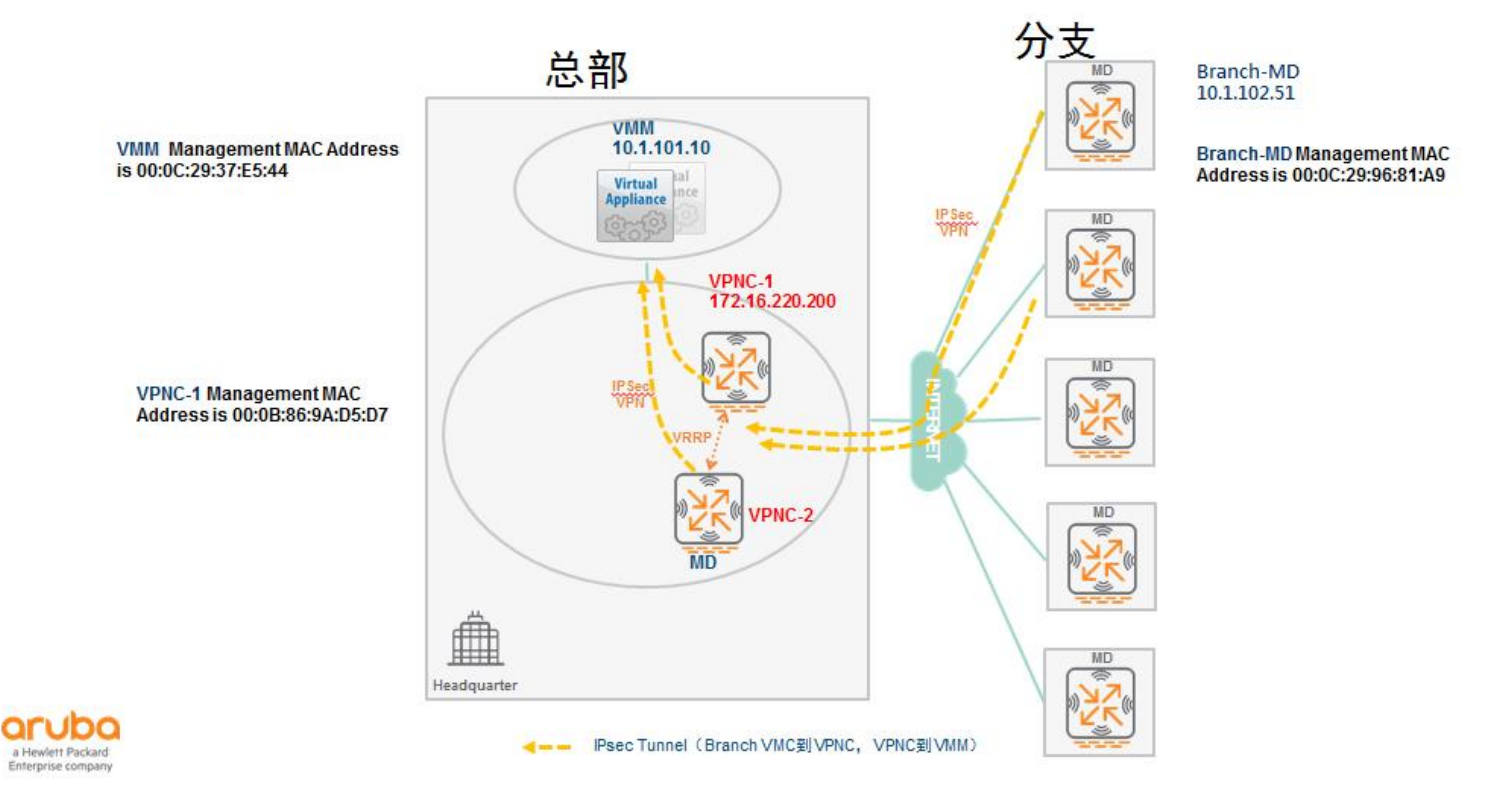

4. 相关的配置:

## 1) VMM, VPNC 和 Branch-MD 全部采用基于初始化向导方式来完成 部署

Step1----和常规场景下的 VMM 部署一样,完成初始化即可

| 计音 | 本环境下, VMM 采用 GE 0/0/0 口上联, | 并采用 Trunk 模式, | Controller VLAN ID=101, | Native |
|----|----------------------------|---------------|-------------------------|--------|
| 注息 | VLAN ID =1                 |               |                         |        |

#### Aruba Networks

ArubaOS Version 8.7.1.1 (build 78245 / label #78245) Built by p4build@pr-hpn-build05 on 2020-12-14 at 20:40:11 UTC (gcc version 4.9.4) <ctrl-B> Back, <ctrl-F> Forward, <ctrl-A> Line begin, <ctrl-E> Line end <ctrl-D> Delete, <BackSpace> Delete back, <ctrl-K> Delete to end of line <ctrl-P> Previous question <ctrl-X> Restart beginning <ctrl-R> Reload box

Enter System name [ArubaMM-VA\_37\_E5\_4E]: demo-mm Enter Controller VLAN ID [1]: 101 Enter Controller VLAN port [GE 0/0/0]: Enter Controller VLAN port mode (accessItrunk) [access]: trunk Enter Native VLAN ID [1]: Do you wish to configure IPV4 address on vlan (yeslno) [yes]: Enter VLAN interface IP address [172.16.0.254]: 10.1.101.10 Enter VLAN interface subnet mask [255.255.255.0]: Enter IP Default gateway [none]: 10.1.101.254 Enter DNS IP address [none]: 114.114.114.114 Do you wish to configure IPV6 address on vlan (yeslno) [yes]: no Enter Country code (ISO-3166), <ctrl-I> for supported list: cn You have chosen Country code CN for China (yesIno)?: yes Enter the controller's IANA Time zone [America/Los Angeles]: Asia/Shanghai Enter Time in UTC [13:50:08]: Enter Date (MM/DD/YYYY) [2/2/2021]: Enter Password for admin login (up to 32 chars): \*\*\*\*\*\*\*\* Re-type Password for admin login: \*\*\*\*\*\*\*\*

Current choices are:

System name: demo-mm Controller VLAN id: 101 Controller VLAN port: GE 0/0/0 Controller VLAN port mode: trunk Native VLAN id: 1 Option to configure VLAN interface IPV4 address: yes VLAN interface IP address: 10.1.101.10 VLAN interface subnet mask: 255.255.0 IP Default gateway: 10.1.101.254 Domain Name Server to resolve FQDN: 114.114.114.114 Option to configure VLAN interface IPV6 address: no Country code: cn IANA Time Zone: Asia/Shanghai

If you accept the changes the switch will restart! Type <ctrl-P> to go back and change answer for any question Do you wish to accept the changes (yesIno)\_ 查看并记录 VMM 的 Management MAC Address (也就是 Mgmt Port HW MAC Addr),后面的 VPNC 初始化配置中会使 用到。

(demo-mm) [mynode] #show interface mgmt

mgmt is administratively down line protocol is down Hardware is Ethernet, address is 00:0C:29:37:E5:44

(demo-mm) [mynode] #show inventory

Mgmt Port HW MAC Addr: 00:0C:29:37:E5:44HW MAC Addr: 00:0C:29:37:E5:4EProduct key#: MM637E544Activate license: Not ApplicableActive device type: MM-VA-50(demo-mm) [mynode] #show interface mgmt

mgmt is administratively down line protocol is down Hardware is Ethernet, address is 00:0C:29:37:E5:44

計针对 VMM 和 VMC,这里的 Mgmt Port HW MAC Addr (也就是我们需要的 Management MACAddress) 和 HW MAC Addr 是不一致的,我们需要使用的是 Mgmt Port HW MAC Addr。

Step2----VPNC 的初始化,和常规的 MD 初始化不同,需要指定该 MD 为 VPNC 角色。

# 本环境中,我们演示的仅部署一台 VPNC-1,它采用 GE 0/0/15 口上联,并采用 Access 模式, 注意 Controller VLAN ID=23(初始化的时候也叫作 Uplink VLAN ID)。如果需要部署两台 VPNC 的话,我 们还需要在两台 VPNC 上启用 VRRP,同时将 172.16.220.200 地址设计为 VRRP 的 VIP。

Auto-provisioning is in progress. It requires DHCP and Activate servers

Choose one of the following options to override or debug auto-provisioning...

'enable-debug' : Enable auto-provisioning debug logs

'disable-debug' : Disable auto-provisioning debug logs

'mini-setup' : Start mini setup dialog. Provides minimal customization and requires DHCP server

'full-setup' : Start full setup dialog. Provides full customization

'static-activate' : Provides customization for static or PPPOE ip assignment. Uses activate for master information

Enter Option (partial string is acceptable): full-setup (我们仍然选择 full-setup 模式)

Are you sure that you want to stop auto-provisioning and start full setup dialog? (yes/no): yes

This dialog will help you to set the basic configuration for the switch.

These settings, except for the Country Code, can later be changed from the

Command Line Interface or Graphical User Interface.

Commands: <Enter> Submit input or use [default value], <ctrl-l> Help <ctrl-B> Back, <ctrl-F> Forward, <ctrl-A> Line begin, <ctrl-E> Line end <ctrl-D> Delete, <BackSpace> Delete back, <ctrl-K> Delete to end of line <ctrl-P> Previous question <ctrl-X> Restart beginning <ctrl-R> Reload box Enter System name [Aruba7010 9A D5 D7]: demo-vpnc Enter Switch Role (standalone|md) [md]: Enter IP type to terminate IPSec tunnel or secured websocket connection (ipv4|ipv6) [ipv4]: Enter Master switch IP address/FQDN or ACP IP address/FQDN: 10.1.101.10 Enter Master switch Type? (MM|ACP) [MM]: Is this a VPN concentrator for managed device to reach Master switch (yes|no) [no]: yes (这里非常重要,我们选择 yes) Enter IPSec Pre-shared Key: \*\*\*\*\*\*\* Re-enter IPSec Pre-shared Key: \*\*\*\*\*\*\* (这里就是前面我们看到的 VMM 的 Mgmt Port HW MAC Addr) Enter Master switch MAC address: 00:0C:29:37:E5:44 Enter Redundant Master switch MAC address [none]: (如果有第二台备用 VMM,请输入它的 Mgmt Port HW MAC Addr ) Do you want to enable L3 Redundancy (yes|no) [no]: no Enter Uplink Vlan ID [1]: 23 Enter Uplink port [GE 0/0/0]: GE 0/0/15 Enter Uplink port mode (access|trunk) [access]: Enter Uplink Vlan IP assignment method (dhcp|static|pppoe) [static]: Enter Uplink Vlan Static IP address [172.16.0.254]: 172.16.220.200 Enter Uplink Vlan Static IP netmask [255.255.255.0]: 255.255.255.128 Enter IP default gateway [none]: 172.16.220.254 Enter DNS IP address [none]: 114.114.114.114 Do you wish to configure IPV6 address on vlan (yes|no) [yes]: no Do you want to configure dynamic port-channel (yes|no) [no]: no Enter Country code (ISO-3166), <ctrl-l> for supported list: cn You have chosen Country code CN for China (yes|no)?: yes Enter the controller's IANA Time zone [America/Los Angeles]: Asia/Shanghai Enter Time in UTC [07:42:56]: Enter Date (MM/DD/YYYY) [2/4/2021]: Do you want to create admin account (yes|no) [yes]:

Enter Password for admin login (up to 32 chars): \*\*\*\*\*\*\*\*

Re-type Password for admin login: \*\*\*\*\*\*\*\*

Current choices are:

System name: demo-vpnc

Switch Role: md

IP type to terminate IPSec tunnel or secured websocket connection: ipv4

Master switch IP address or FQDN: 10.1.101.10

Is this VPN concentrator: yes

Master switch MAC address: 00:0C:29:37:E5:44

Vlan id for uplink interface: 23

Uplink port: GE 0/0/15

Uplink port mode: access

Uplink Vlan IP assignment method: static

Uplink Vlan static IP Address: 172.16.220.200

Uplink Vlan static IP net-mask: 255.255.255.128

Uplink Vlan IP default gateway: 172.16.220.254

| Domain Name Server to resolve FQDN: 114.114.114.114                      |
|--------------------------------------------------------------------------|
| Option to configure VLAN interface IPV6 address: no                      |
| Country code: cn                                                         |
| IANA Time Zone: Asia/Shanghai                                            |
| Admin account created: yes                                               |
| Note: These settings require IP-Based-PSK configuration on Master switch |
| If you accept the changes the switch will restart!                       |
| Type <ctrl-p> to go back and change answer for any question</ctrl-p>     |
| Do you wish to accept the changes (yes no) yes                           |

## 等 VPNC 重启完成后,接着查看并记录 VPNC 的 Management MAC Address,为了允许 VPNC 和 VMM 之间的通讯,这个 VPNC 的 Management MAC Address 地址是需要的,会在后续的 VMM 上的 local-peer-mac 命令中使用到。

(demo-vpnc) #show interface mgmt

mgmt is up line protocol is down

Hardware is Ethernet, address is 00:0B:86:9A:D5:D7

(demo-vpnc) #show inventory

| Supervisor Card slot | : 0                                                             |  |
|----------------------|-----------------------------------------------------------------|--|
| System Serial#       | : CG0003800 (Date:08/28/14)                                     |  |
| CPU Card Serial#     | : AE31003088 (Date:08/05/14)                                    |  |
| CPU Card Assembly#   | : 2010184C                                                      |  |
| CPU Card Revision    | : (Rev:06.00)                                                   |  |
| SC Model#            | : Aruba7010                                                     |  |
| HW MAC Addr          | <b>: 00:0b:86:9a:d5:d7</b> to 00:0b:86:9a:d5:f6                 |  |
| CPLD Version         | : (Rev: 12.8)                                                   |  |
| PoE Firmware Version | : 1.7.0 (Build: 4)                                              |  |
| Power Supply         | : Present                                                       |  |
| : 1                  | 2V OK : Yes                                                     |  |
| : 5                  | 6V OK : Yes                                                     |  |
| Main Board Temperat  | ures :                                                          |  |
| : L                  | 145 - LM95233 Local Temp 18 C (near DDR3)                       |  |
| : C                  | : Q8 - LM95233 Remote 1 Temp 16 C (near intake right side edge) |  |
| : C                  | 12 - LM95233 Remote 2 Temp 17 C (near SFP ports)                |  |
| : L                  | 114 - ADT7476 Local Temp 24 C (near exhaust left side edge)     |  |

| : U26 - ADT7476 Remote2 Temp 48 C (98DX3036 internal die temp) |                                                                                                    |
|----------------------------------------------------------------|----------------------------------------------------------------------------------------------------|
| : 3474 rpm                                                     |                                                                                                    |
| : 3375 rpm                                                     |                                                                                                    |
| : 3463 rpm                                                     |                                                                                                    |
| 25 :                                                           |                                                                                                    |
| AT8 :                                                          |                                                                                                    |
| : VDD_0V9                                                      | 0.90V sense 0.928 V                                                                                                    |
| : VDD_0V85                                                     | 0.85V sense 0.870 V                                                                                                    |
| : VDD_1V8                                                      | 1.80V sense 1.844 V                                                                                                    |
| : VDD_1V5                                                      | 1.50V sense 1.554 V                                                                                                    |
| : VDD_3V3                                                      | 3.30V sense 3.396 V                                                                                                    |
| : VDD_SW_1V8                                                   | 1.80V sense 1.856 V                                                                                                    |
| : VDD_SW_1V0                                                   | 1.00V sense 1.022 V                                                                                                    |
| : VDD_PHY_0V9                                                  | 0.90V sense 0.928 V                                                                                                    |
| : 3V3_SB                                                       | 3.30V sense 3.378 V                                                                                                    |
| : VDD_CPU                                                      | 0.88V sense 0.894 V                                                                                                    |
| : DDR3_VTT                                                     | 0.77V sense 0.766 V                                                                                                    |
|                                                                | : U26 - ADT7476 1<br>: 3474 rpm<br>: 3375 rpm<br>: 3463 rpm<br>s :<br>AT8 :<br>VDD_0V9<br>: VDD_0V9<br>: VDD_0V85<br>: VDD_1V8<br>: VDD_1V8<br>: VDD_1V5<br>: VDD_1V5<br>: VDD_3V3<br>: VDD_SW_1V8<br>: VDD_SW_1V0<br>: VDD_SW_1V0<br>: VDD_SW_1V0<br>: VDD_CPU<br>: 3V3_SB<br>: VDD_CPU<br>: DDR3_VTT |

: VCC5 5.00V sense 5.022 V

由于 VPNC 一定是使用硬件型号的控制器,所以针对该类型的 MD 控制器,这里的 Management 注意 MAC Address 地址和 HW MAC Addr 地址是一致的

## Step3----在 VMM 上将 VPNC 停靠到指定的节点路径下

首先是添加 VPNC-1 的白名单,这里采用的是基于 MAC 地址的方式,而不是基于 IP 方式

(demo-mm) [mm] (config) #cd /mm

(demo-mm) [mm] (config) #local-peer-mac 00:0B:86:9A:D5:D7 ipsec aruba123

(demo-mm) ^[mm] (config) #write me

Saving Configuration...

Configuration Saved.

如果你的环境中有第二台 VPNC 时,请用上述的 CLI 再添加 VPNC-2 的白名单 注意 例如 local-peer-mac 00:0B:86:9A:D5:D8 ipsec aruba123 ,该 MAC 地址仅仅是演示使用,请用自己环境中 的 VPNC 真实 MAC 地址来替换掉

### 接着查看下 VPNC 是否已经和 VMM 之间建立了 ISAKMP SA?

| (demo-mm) [mm] (config) #show crypto isakmp sa                                    |                                      |                             |                   |
|-----------------------------------------------------------------------------------|--------------------------------------|-----------------------------|-------------------|
| ISAKMP SA Active Sessior                                                          | ISAKMP SA Active Session Information |                             |                   |
|                                                                                   |                                      |                             |                   |
| Initiator IP                                                                      | Responder IP                         | Flags Start Time Private IP | Peer ID           |
|                                                                                   |                                      |                             |                   |
| <mark>172.16.220.200</mark>                                                       | 10.1.101.10                          | r-v2-p Feb 4 16:16:24 -     | 00:0b:86:9a:d5:d7 |
|                                                                                   |                                      |                             |                   |
| Flags: i = Initiator; r = Responder m = Main Mode; a = Agressive Mode; v2 = IKEv2 |                                      |                             |                   |
| p = Pre-shared key; c = Certificate/RSA Signature; e = ECDSA Signature            |                                      |                             |                   |
| x = XAuth Enabled; y = Mode-Config Enabled; E = EAP Enabled                       |                                      |                             |                   |
| 3 = 3rd party AP; C = Campus AP; R = RAP; Ru = Custom Certificate RAP; I = IAP    |                                      |                             |                   |
| V = VIA; S = VIA over TCP; I = uplink load-balance                                |                                      |                             |                   |
| Total ISAKMP SAs: 1                                                               |                                      |                             |                   |

查看下 VPNC 是否已经和 VMM 之间建立了 IPSec SA?

| (demo-mm) [mm] (config) #show crypto ipsec sa             |                                     |              |                  |            |                  |
|-----------------------------------------------------------|-------------------------------------|--------------|------------------|------------|------------------|
| IPSEC SA (V2) Active Sessio                               | n Information                       |              |                  |            |                  |
|                                                           |                                     |              |                  |            |                  |
| Initiator IP                                              | Responder IP                        | SPI(IN/OUT)  | Flags Start Time | Inner IP   | Ipsec-map        |
|                                                           |                                     |              |                  |            |                  |
| <mark>172.16.220.200</mark>                               | 10.1.101.10                         | 253fef00/746 | 5b2600 UT2 Feb 4 | 16:16:24 - | default-local-ma |
| ster-ipsecmap-00:0b:86:9a:                                | d5:d7                               |              |                  |            |                  |
|                                                           |                                     |              |                  |            |                  |
| Flags: T = Tunnel Mode; E = Transport Mode; U = UDP Encap |                                     |              |                  |            |                  |
| L = L2TP Tunnel; N = N                                    | lortel Client; C = Client; 2 = IKEv | /2           |                  |            |                  |
| l = uplink load-balance                                   |                                     |              |                  |            |                  |
|                                                           |                                     |              |                  |            |                  |
| Total IPSEC SAs: 1                                        |                                     |              |                  |            |                  |

## 最后我们来将 VPNC 停靠到指定的节点路径 下 /md/vpnc

注意,这里我们已经提前在 VMM 的 /md 下创建好了两个 节点路径,分别为:

| /md/branch                       | Group (用于停靠 Branch-MD 设备)                                                                          |
|----------------------------------|----------------------------------------------------------------------------------------------------|
| /md/vpnc                         | Group (用于停靠 VPNC 设备)                                                                               |
|                                  |                                                                                                    |
| (demo-mm) [mm] (co               | nfig) #show switches                                                                               |
| All Switches                     |                                                                                                    |
|                                  |                                                                                                    |
| IP Address IPv6 Ad               | dress Name Location Type Model Version Status Configuration State Config Sync Time (sec) Config ID |
|                                  |                                                                                                    |
| 10.1.101.10 None                 | demo-mm Building1.floor1 master ArubaMM-VA 8.7.1.1_78245 up UPDATE SUCCESSFUL 0 2                  |
| <mark>172.16.220.200 None</mark> | e demo-vpnc Building1.floor1 MD Aruba7010 8.7.1.1_78245 up UNK(00:0b:86:9a:d5:d7) N/A N/A          |
|                                  |                                                                                                    |
| Total Switches:2                 |                                                                                                    |
| (demo-mm) [mm] (co               | nfig) # <mark>configuration device 00:0b:86:9a:d5:d7 device-model A7010 /md/vpnc</mark>            |
| (demo-mm) [mm] (co               | nfig) #show configuration node-hierarchy                                                           |
|                                  |                                                                                                    |
| Default-node is not co           | onfigured. Autopark is disabled.                                                                   |
| Configuration node hierarchy     |                                                                                                    |

| Config Node      | Type Name          |           |
|------------------|--------------------|-----------|
|                  |                    |           |
| /                | System             |           |
| /md              | System             |           |
| /md/branch       | Group              |           |
| /md/vpnc         | Group              |           |
| /md/vpnc/00:0b:8 | 86:9a:d5:d7 Device | demo-vpnc |
| /mm              | System             |           |
| /mm/mynode       | System             |           |

## Step4----Branch-MD 的初始化,和常规的 MD 初始化不同,需要设置通过 VPNC 来连接 VMM。

| ·+ <del>-</del> ± | 本环境中 Branch-MD 采用 GE 0/0/0 口上联,并采用 Trunk 模式, Controller VLAN ID=102(初始化 |  |
|-------------------|-------------------------------------------------------------------------|--|
| 注思                | 的时候也叫作 Uplink VLAN ID),Native VLAN ID =1                                |  |

Auto-provisioning is in progress. It requires DHCP and Activate servers

Choose one of the following options to override or debug auto-provisioning...

'enable-debug' : Enable auto-provisioning debug logs

'disable-debug' : Disable auto-provisioning debug logs

'mini-setup' : Start mini setup dialog. Provides minimal customization and requires DHCP server

'full-setup' : Start full setup dialog. Provides full customization

'static-activate' : Provides customization for static or PPPOE ip assignment. Uses activate for master information

Enter Option (partial string is acceptable): full-setup

Are you sure that you want to stop auto-provisioning and start full setup dialog? (yes/no): yes

Commands: <Enter> Submit input or use [default value], <ctrl-I> Help <ctrl-B> Back, <ctrl-F> Forward, <ctrl-A> Line begin, <ctrl-E> Line end <ctrl-D> Delete, <BackSpace> Delete back, <ctrl-K> Delete to end of line <ctrl-P> Previous question <ctrl-X> Restart beginning <ctrl-R> Reload box

Enter System name [ArubaMC-VA\_96\_81\_B3]: branch-vmc1 Enter Switch Role (standalonelmd) [md]: Enter IP type to terminate IPSec tunnel or secured websocket connection (ipv4|ipv6) [ipv4]: Enter Master switch IP address/FQDN or ACP IP address/FQDN: 10.1.101.10 Enter Master switch Type? (MMIACP) [MM]: Is this a UPN concentrator for managed device to reach Master switch (westing) [no]: no This device connects to Master switch via UPN concentrator (yesIno) [mo]: yes Enter VPN concentrator IP address or FQDN: 172.16.220.200 Enter IPSec Pre-shared Key: \*\*\*\*\*\*\* Re-enter IPSec Pre-shared Key: \*\*\*\*\*\*\*\* Enter VPN concentrator MAC address: 00:0B:86:9A:D5:D7 Enter Redundant VPN concentrator MAC address [none]: No you want to enable L3 Keaunaancy (yesino) inol; no Enter Uplink Vlan ID [1]: 102 Enter Uplink port [GE 0/0/0]: Enter Uplink port mode (accessItrunk) [access]: trunk Enter Native VLAN ID [1]: Enter Uplink Vlan IP assignment method (dhcplstaticlpppoe) [static]: Enter Uplink Vlan Static IP address [172.16.0.254]: 10.1.102.51 Enter Uplink Vlan Static IP netmask [255.255.255.0]: Enter IP default gateway [none]: 10.1.102.254 Enter DNS IP address [none]: 114.114.114.114 Do you wish to configure IPV6 address on vlan (yeslno) [yes]: no Do you want to configure dynamic port-channel (yesIno) [no]: no Enter Country code (ISO-3166), <ctrl-I> for supported list: cn You have chosen Country code CN for China (yesIno)?: yes Enter the controller's IANA Time zone [America/Los Angeles]: Asia/Shanghai Enter Time in UTC [01:30:59]:

#### Enter Time in UTC [01:30:59]:

Enter Date (MM/DD/YYYY) [1/1/2012]: 2/4/2021 Do you want to create admin account (yes|no) [yes]: yes Enter Password for admin login (up to 32 chars): \*\*\*\*\*\*\* Re-type Password for admin login: \*\*\*\*\*\*\*\*

Current choices are:

System name: branch-vmc1 Switch Role: md IP type to terminate IPSec tunnel or secured websocket connection: ipv4 Master switch IP address or FQDN: 10.1.101.10 Is this VPN concentrator: no Connect via VPN concentrator: ues VPN concentrator IP address: 172.16.220.200 VPN concentrator MAC address: 00:0B:86:9A:D5:D7 Vlan id for uplink interface: 102 Uplink port: GE 0/0/0 Uplink port mode: trunk Native VLAN id: 1 Uplink Vlan IP assignment method: static Uplink Vlan static IP Address: 10.1.102.51 Uplink Vlan static IP net-mask: 255.255.255.0 Uplink Vlan IP default gateway: 10.1.102.254 Domain Name Server to resolve FQDN: 114.114.114.114 Option to configure VLAN interface IPV6 address: no Country code: cn IANA Time Zone: Asia/Shanghai Admin account created: yes Note: These settings require MAC-Based-PSK configuration on VPN concentrator If you accept the changes the switch will restart! Type <ctrl-P> to go back and change answer for any question Do you wish to accept the changes (yesIno)

#### 最后输入 yes, 重启 Branch MD.

注意在初始化向导中,如果你的环境中存在两台 VPNC,那还需要设置 Redundancy VPN concentratorMAC address 指向到 VPNC-2.

## 等 Branch-MD 重启完成后,接着查看并记录 Management MAC Address,为了允许 Branch-MD 和 VPNC 之间的通讯,这个 Branch-MD 的 Management MAC Address 地址是需要的,会在后续的 VPNC 上的 vpn-peer peer-mac 命令中使用到。

| (branch-vmc1) # <mark>show interface mgmt</mark>                                          |                                                                            |  |
|-------------------------------------------------------------------------------------------|----------------------------------------------------------------------------|--|
| mgmt is administratively down line protocol is down                                       |                                                                            |  |
| Hardware is Ethernet, address is 00:0C:29:96:81:A9                                        |                                                                            |  |
|                                                                                           |                                                                            |  |
| (branch-vmc1) #show inventory                                                             |                                                                            |  |
| Mgmt Port HW MAC Addr : 00:0C:29:96:81:A9                                                 | (由于本环境采用的是 VMC,这个地址是 Branch-MD 的 Management MAC Address)                   |  |
| HW MAC Addr : 00:0C:29:96:81:B3                                                           | (用于 VMC 停靠节点路径)                                                            |  |
| Product key# : MC39681A9                                                                  |                                                                            |  |
| Activate license : Not Applicable                                                         |                                                                            |  |
| Active device type : MC-VA-10                                                             |                                                                            |  |
|                                                                                           |                                                                            |  |
| <br>针对 VMC , <mark>这里的 Mgmt Port HW MAC Addr 地址</mark>                                    | 和 HW MAC Addr 地址 <b>是不一致的</b> , 我们需要的是 Mgmt                                |  |
| Port HW MAC Addr ( <mark>也就是 Branch-MD 的 Manag</mark><br>注意 如果你的环境中使用的是硬件类型的 Branch-MD 控制 | j <mark>ement MAC Address</mark> )<br> 器 , 请参考本手册 VPNC 中的获取 Management MAC |  |

Address 的方式 , 方法是一样的。

## Step5----在 VMM 上的 VPNC 设备节点下,配置 Branch-MD 的白名单

| (demo-mm) [mynode] #show configuration node-hierarchy                       |  |  |
|-----------------------------------------------------------------------------|--|--|
| Default-node is not configured. Autopark is disabled.                       |  |  |
| Configuration node hierarchy                                                |  |  |
|                                                                             |  |  |
| Config Node Type Name                                                       |  |  |
|                                                                             |  |  |
| / System                                                                    |  |  |
| /md System                                                                  |  |  |
| /md/branch Group                                                            |  |  |
| /md/vpnc Group                                                              |  |  |
| /md/vpnc/00:0b:86:9a:d5:d7 Device demo-vpnc                                 |  |  |
| /mm System                                                                  |  |  |
| /mm/mynode System                                                           |  |  |
| (demo-mm) [mynode] # <mark>cd_demo-vpnc</mark> (在 VMM 上 , 进入到 VPNC 的设备节点下 ) |  |  |

| <mark>(demo-mm) [00:0b:86:9a:d5:d7]</mark> #configure terminal                                                                              |  |  |  |  |  |  |  |
|----------------------------------------------------------------------------------------------------|--|--|--|--|--|--|--|
| Enter Configuration commands, one per line. End with CNTL/Z                                                                                 |  |  |  |  |  |  |  |
| (demo-mm) [00:0b:86:9a:d5:d7] (config) #vpn-peer peer-mac 00:0C:29:96:81:A9 pre-share-key aruba123 <mark>(在 VPNC 上配置 Branch-MD 的白名单)</mark> |  |  |  |  |  |  |  |
| (demo-mm) ^[00:0b:86:9a:d5:d7] (config) #end                                                                                                |  |  |  |  |  |  |  |
| (demo-mm) ^[00:0b:86:9a:d5:d7] #write me                                                                                                    |  |  |  |  |  |  |  |
| Saving Configuration                                                                                                    |  |  |  |  |  |  |  |
| Configuration Saved.                                                                                                    |  |  |  |  |  |  |  |
|                                                                                                    |  |  |  |  |  |  |  |
| (demo-mm) [mm] #show switches                                                                                                    |  |  |  |  |  |  |  |
| All Switches                                                                                                    |  |  |  |  |  |  |  |
|                                                                                                    |  |  |  |  |  |  |  |
| IP Address IPv6 Address Name Location Type Model Version Status Configuration State Config Sync Time (sec) Config ID                        |  |  |  |  |  |  |  |
|                                                                                                    |  |  |  |  |  |  |  |
| 10.1.101.10 None demo-mm Building1.floor1 master ArubaMM-VA 8.7.1.1_78245 up UPDATE SUCCESSFUL 0 3                                          |  |  |  |  |  |  |  |
| 172.16.220.200 None demo-vpnc Building1.floor1 MD Aruba7010 8.7.1.1_78245 up UPDATE SUCCESSFUL 8 3                                          |  |  |  |  |  |  |  |
| 10.1.102.51 None branch-vmc1 Building1.floor1 MD ArubaMC-VA 8.7.1.1_78245 up UNK(00:0c:29:96:81:b3) N/A N/A                                 |  |  |  |  |  |  |  |
| Total Switches:3                                                                                                    |  |  |  |  |  |  |  |

此时,已经可以在VMM上看到了新上线的Branch-MD了

有多台的 Branch-MD 控制器,请在该 VPNC 上增加配置多个 Branch-MD 的白名单,例如:

注意 vpn-peer peer-mac 00:0C:29:96:81:A6 pre-share-key aruba123 vpn-peer peer-mac 00:0C:29:96:81:A7 pre-share-key aruba123

## Step6----在 VMM 上停靠 Branch-MD 到指定的节点路径下

由于 VMM 上只要添加 VPNC 的白名单,无需添加 Branch-MD 的白名单(仅需要在 VPNC 上添加 Branch-MD 的白名单)。因 为 VMM 只要和 VPNC 建立一个 IPSec 隧道,通过该隧道可以同时接管 VPNC 和 Branch-MD。

下图是在 VMM 上看到的仅添加 VPNC 的白名单设置。

(demo-mm) [mm] #show configuration committed crvpto-local isakmp dpd idle-timeout 22 retrv-timeout 2 retry-attempts 3 local-peer-mac 00:0b:86:9a:d5:d7 ipsec \*\*\*\*\*\* vpdn group 12tp ppp authentication PAP ! ssh mgmt-auth public-key firewall session-tunnel-fib amsdu optimize-dad-frames session-idle-timeout 16 stall-crash attack-rate grat-arp 50 drop cp-bandwidth-contract trusted-ucast 98304 cp-bandwidth-contract trusted-ucast 1953 cp-bandwidth-contract untrusted-mcast 1953 cp-bandwidth-contract untrusted-mcast 1953 cp-bandwidth-contract vurbed-ucast 9765 cp-bandwidth-contract vurbed-mcast 1953 cp-bandwidth-contract vurb 976 cp-bandwidth-contract vrup 512 cp-bandwidth-contract auth 976 cp-bandwidth-contract auth 976 cp-bandwidth-contract 12-other 976 cp-bandwidth-contract 12-other 976 

#### 将刚刚上线的 Branch-MD 手动停靠到指定的 /md/branch 节点路径下。

|    | 针对 VMC , 将设备停靠到指定的节点路径下 , 这里需要的 MAC 地址是 HW MAC Addr 地址。 |         |                     |                  |  |  |  |  |
|----|---------------------------------------------------------|---------|---------------------|------------------|--|--|--|--|
|    | (branch-vmc1) #show inventory                           |         |                     |                  |  |  |  |  |
|    | Mgmt Port HW MAC                                        | Addr    | : 00:0C:29:96:81:A9 |                  |  |  |  |  |
| 注意 | HW MAC Addr                                             |         | : 00:0C:29:96:81:B3 | (用于 VMC 停靠节点路径 ) |  |  |  |  |
|    | Product key#                                            | : MC39  | 681A9               |                  |  |  |  |  |
|    | Activate license                                        | : Not A | oplicable           |                  |  |  |  |  |
|    | Active device type                                      | : MC-   | VA-10               |                  |  |  |  |  |

| (demo-mm) [mm] (config) # <mark>configuration device 00:0c:29:96:81:b3 device-model mc-va /md/branch</mark> |
|----------------------------------------------------------------------------------------------------|
| (demo-mm) [mm] (config) #show configuration node-hierarchy                                                  |
| Default-node is not configured. Autopark is disabled.                                                       |
| Configuration node hierarchy                                                                                |
|                                                                                                    |
| Config Node Type Name                                                                                       |
|                                                                                                    |
| / System                                                                                                    |
| /md System                                                                                                  |
| /md/branch Group                                                                                            |
| /md/branch/00:0c:29:96:81:b3 Device branch-vmc1                                                             |
| /md/vpnc Group                                                                                              |
| /md/vpnc/00:0b:86:9a:d5:d7 Device demo-vpnc                                                                 |
| /mm System                                                                                                  |
| /mm/mynode System                                                                                           |

| (demo-mm) [mm] (config) #show switches                                                   |            |             |                |        |            |             |          |            |               |             |              |           |
|------------------------------------------------------------------------------------------|------------|-------------|----------------|--------|------------|-------------|----------|------------|---------------|-------------|--------------|-----------|
| All Switches                                                                             |            |             |                |        |            |             |          |            |               |             |              |           |
| IP Address                                                                               | IPv6 Addre | ess Name    | Location       | Туре   | Model      | Version     | Status   | Configu    | iration State | Config Syno | c Time (sec) | Config ID |
| 10.1.101.10                                                                              | None       | demo-ymrc   | Building1.floc | or1 ma | ster Aruba | aMM-VA 8.7  | .1.1_782 | 45 up      | UPDATE SU     |             | 0            | 3         |
| 172.10.220.20                                                                            | None       | branch-vmc1 | Building1.floc | or1 MD | ) Aruba    | MC-VA 8.7.1 | _78243   | up<br>5 up | UPDATE SU     | CCESSFUL    | 8<br>10      | 3         |
| Total Switches:3<br>至此,我们的 VMM,VPNC 和 Branch-MD 都已经上线了,大家有可以自己尝试去实现主备 VMM,主备 VPNC 的相关设置。 |            |             |                |        |            |             |          |            |               |             |              |           |
| 对于其他分支控制器的配置,请重复 Branch-MD 的上线步骤即可,同时也需要在 VPNC 上增加相应的 Branch-MD 的白名单。                    |            |             |                |        |            |             |          |            |               |             |              |           |

## Step7----查看一些连接状态

#### 查看 VMM 上有一个到 Branch-MD 的路由记录,下一跳是指向 VPNC 的 IPSec 隧道。

同时也有一个到 VPNC 的路由记录,下一跳也是指向 VPNC 的 IPSec 隧道。

(demo-mm) [mm] (config) #show ip route

Codes: C - connected, O - OSPF, R - RIP, S - static, B - Bgw peer uplink

M - mgmt, U - route usable, \* - candidate default, V - RAPNG VPN/Branch

I - Ike-overlay, N - not redistributed

Gateway of last resort is Imported from DHCP to network 0.0.0.0 at cost 10

Gateway of last resort is Imported from CELL to network 0.0.0.0 at cost 10

Gateway of last resort is Imported from PPPOE to network 0.0.0.0 at cost 10

Gateway of last resort is 10.1.101.254 to network 0.0.0.0 at cost 1

S\* 0.0.0.0/0 [0/1] via 10.1.101.254\*

- S 10.1.102.51/32 [0/20] ipsec map default-local-master-ipsecmap-00:0b:86:9a:d5:d7
- C 10.1.101.0/24 is directly connected, VLAN101
- C 172.16.220.200/32 is an ipsec map default-local-master-ipsecmap-00:0b:86:9a:d5:d7

#### 查看 Branch-MD 上有一个到 VMM 的路由记录,下一跳指向 VPNC 的 IPSec 隧道。

同时也有一个到 VPNC 的路由记录,下一跳也是指向 VPNC 的 IPSec 隧道。

#### (branch-vmc1) #show ip route

Codes: C - connected, O - OSPF, R - RIP, S - static, B - Bgw peer uplink

M - mgmt, U - route usable, \* - candidate default, V - RAPNG VPN/Branch

I - Ike-overlay, N - not redistributed

Gateway of last resort is Imported from DHCP to network 0.0.0.0 at cost 10

Gateway of last resort is Imported from CELL to network 0.0.0.0 at cost 10

Gateway of last resort is Imported from PPPOE to network 0.0.0.0 at cost 10

Gateway of last resort is 10.1.102.254 to network 0.0.0.0 at cost 1

- S\* 0.0.0.0/0 [0/1] via 10.1.102.254\*
- I 10.1.101.10/32 [0/256] ipsec map management-vpnc
- C 10.1.102.0/24 is directly connected, VLAN102
- C 172.16.220.200/32 is an ipsec map management-vpnc

## 在 Branch-MD 上分别去 ping VMM 和 VPNC,都能够正常通讯。

| (branch-vmc1) #ping 10.1.101.10                                                               |
|-----------------------------------------------------------------------------------------------|
| Press 'q' to abort.                                                                           |
| Sending 5, 92-byte ICMP Echos to 10.1.101.10, timeout is 2 seconds:                           |
| !!!!!                                                                                         |
| Success rate is 100 percent (5/5), round-trip min/avg/max = 3.677/4.1286/4.786 ms             |
|                                                                                               |
| (branch ymc1) # ring 172 16 220 200                                                           |
| (branch-vinci) #ping 172.16.220.200                                                           |
| Press 'q' to abort.                                                                           |
| Press 'q' to abort.<br>Sending 5, 92-byte ICMP Echos to 172.16.220.200, timeout is 2 seconds: |
| Press 'q' to abort.<br>Sending 5, 92-byte ICMP Echos to 172.16.220.200, timeout is 2 seconds: |

### 在 Branch-MD 上查看 ISAKMP 和 IPSec SA,状态都正常,和 VPNC 建立 IPSec 隧道。

(branch-vmc1) #show crypto isakmp sa

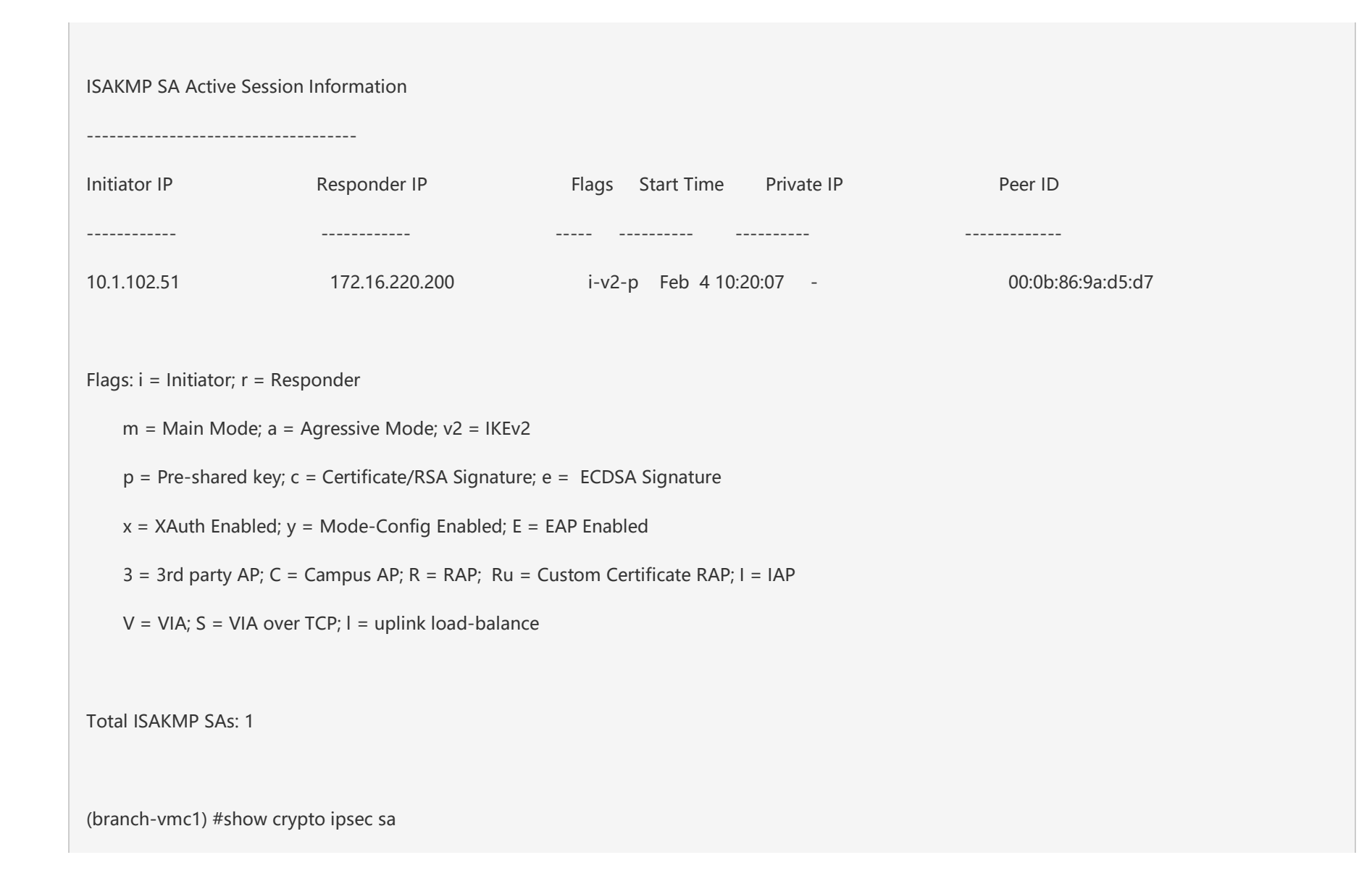

| IPSEC SA (V2) Active Sessic                               | on Information        |             |                    |           |                 |  |  |
|-----------------------------------------------------------|-----------------------|-------------|--------------------|-----------|-----------------|--|--|
|                                                           | <br>De sur sur lan 1D |             | Els es Otart Tirra |           |                 |  |  |
|                                                           | Responder IP          | SPI(IN/OUT) | Flags Start Time   | Inner IP  | ipsec-map       |  |  |
| 10.1.102.51                                               | 172.16.220.200        | f1885600/6f | d3ff00 UT2 Feb 4 1 | 0:20:06 - | management-vpnc |  |  |
| Flags: T = Tunnel Mode; E = Transport Mode; U = UDP Encap |                       |             |                    |           |                 |  |  |
| L = L2TP Tunnel; N = Nortel Client; C = Client; 2 = IKEv2 |                       |             |                    |           |                 |  |  |
| l = uplink load-balance                                   | e                     |             |                    |           |                 |  |  |
| Total IPSEC SAs: 1                                        |                       |             |                    |           |                 |  |  |
| (branch-vmc1) #show crypto map                            |                       |             |                    |           |                 |  |  |
| Crypto Map "management-vpnc" 9999 ipsec-isakmp            |                       |             |                    |           |                 |  |  |
| Crypto Map Template"management-vpnc" 9999                 |                       |             |                    |           |                 |  |  |
| IKE Version: 2                                            |                       |             |                    |           |                 |  |  |
| IKEv2 Policy: 10014                                       |                       |             |                    |           |                 |  |  |

Security association lifetime seconds : [300 -86400]

Security association lifetime kilobytes: N/A

#### PFS (Y/N): N

Transform sets={ default-3rd-ikev2-transform }

Peer gateway: 172.16.220.200

Monitor IP: 0.0.0.0

Peer MAC: "00:0B:86:9A:D5:D7"

Interface: VLAN 102

Source network: 10.1.102.51/255.255.255

Destination network: 172.16.220.200/255.255.255.255

Pre-Connect (Y/N): Y

Client NAT mode (Y/N): N

Tunnel Trusted (Y/N): Y

Forced NAT-T (Y/N): Y

Uplink Failover (Y/N): N

Force-Tunnel-Mode (Y/N): N

Uplink LoadBalance (Y/N): N
IP Compression (Y/N): Y

DPD counters req\_initd:1 req\_resent:0 reply\_recvd:1 peer\_dead:0

DPD counters req\_recvd:0 reply\_sent:0

XCHG counters peer dead:0

CFG\_SET Initiate Sent/Retry-NoACK/Retry-NoVLAN/Ack-Recvd= 0/0/0/0

CFG\_SET Responder Recvd/Ack-sent= 0/0

Tunnel status IPSEC: UP IKE: UP

Crypto Map "GLOBAL-IKEV2-MAP" 10000 ipsec-isakmp

Crypto Map Template"default-rap-ipsecmap" 10001

IKE Version: 2

IKEv2 Policy: DEFAULT

Security association lifetime seconds : [300 -86400]

Security association lifetime kilobytes: N/A

PFS (Y/N): N

Transform sets={ default-gcm256, default-gcm128, default-rap-transform }

Crypto Map "GLOBAL-MAP" 10000 ipsec-isakmp

Crypto Map Template"default-dynamicmap" 10000

| IKE Version: 1                                       |
|------------------------------------------------------|
| IKEv1 Policy: All                                    |
| Security association lifetime seconds : [300 -86400] |
| Security association lifetime kilobytes: N/A         |
| PFS (Y/N): N                                         |
| Transform sets={ default-transform, default-aes }    |
|                                                      |

## 在 Branch-MD 上 show switches,状态显示更新成功。

| (branch-vmc1) #show switches |          |            |         |                                                             |
|------------------------------|----------|------------|---------|-------------------------------------------------------------|
|                              |          |            |         |                                                             |
| All Switches                 |          |            |         |                                                             |
|                              |          |            |         |                                                             |
| IP Address IPv6 Address Name | Location | Type Model | Version | Status Configuration State Config Sync Time (sec) Config ID |

| 10.1.102.51 None | branch-vmc1 Building1.floor1 MD ArubaMC-VA 8.7.1.1_78245 up UPDATE SUCCESSFUL 10 3 |  |
|------------------|------------------------------------------------------------------------------------|--|
| Total Switches:1 |                                                                                    |  |

### 查看 VPNC 上有一个到 VMM 的路由记录,下一跳指向 VMM 的 IPSec 隧道。

### 同时也有一个到 Branch-MD 的路由记录,下一跳是指向 Branch-MD 的 IPSec 隧道。

(demo-vpnc) [MDC] #show ip route

Codes: C - connected, O - OSPF, R - RIP, S - static, B - Bgw peer uplink

M - mgmt, U - route usable, \* - candidate default, V - RAPNG VPN/Branch

I - Ike-overlay, N - not redistributed

Gateway of last resort is Imported from DHCP to network 0.0.0.0 at cost 10

Gateway of last resort is Imported from CELL to network 0.0.0.0 at cost 10

Gateway of last resort is Imported from PPPOE to network 0.0.0.0 at cost 10

Gateway of last resort is 172.16.220.254 to network 0.0.0.0 at cost 1

| S* | 0.0.0.0/0 [0/1] via 172.16.220.2  | 54*                                             |                     |
|----|-----------------------------------|-------------------------------------------------|---------------------|
| С  | 172.16.220.128/25 is directly cor | nnected, VLAN23                                 |                     |
| C  | 10.1.101.10/32 is an ipsec map    | default-local-master-ipsecmap                   | (到 VMM 的主机路由)       |
| C  | 10.1.102.51/32 is an ipsec map    | default-vpnip-master-ipsecmap-00:0c:29:96:81:a9 | (到 Branch-MD 的主机路由) |

## 在 VPNC 上查看 ISAKMP 和 IPSec SA,状态都正常,分别和 VMM 和 Branch-MD 建立了 IPSec 隧道。

| (demo-vpnc) [MDC] # show crypto map                                                                                  |
|----------------------------------------------------------------------------------------------------|
| Crypto Map "default-vpnip-master-ipsecmap-00:0c:29:96:81:a9" 9999 ipsec-isakmp <mark>(到 Branch-MD 的 IPSec 隧道)</mark> |
| Crypto Map Template"default-vpnip-master-ipsecmap-00:0c:29:96:81:a9" 9999                                            |
| IKE Version: 2                                                                                                    |
| IKEv2 Policy: 10014                                                                                                  |
| Security association lifetime seconds : [300 -86400]                                                                 |
| Security association lifetime kilobytes: N/A                                                                         |

#### PFS (Y/N): N

Transform sets={ default-3rd-ikev2-transform }

Peer gateway: 0.0.0.0/::

Monitor IP: 0.0.0.0

Peer MAC: "00:0c:29:96:81:a9"

Interface: VLAN 0

Source network: 172.16.220.200/255.255.255.255

Destination network: 10.1.102.51/255.255.255.255

Pre-Connect (Y/N): N

Client NAT mode (Y/N): N

Tunnel Trusted (Y/N): Y

Forced NAT-T (Y/N): Y

Uplink Failover (Y/N): N

Force-Tunnel-Mode (Y/N): N

Uplink LoadBalance (Y/N): N

IP Compression (Y/N): Y

DPD counters req\_initd:0 req\_resent:0 reply\_recvd:0 peer\_dead:0

DPD counters req\_recvd:1 reply\_sent:1

XCHG counters peer dead:0

CFG\_SET Initiate Sent/Retry-NoACK/Retry-NoVLAN/Ack-Recvd= 0/0/0/0

CFG\_SET Responder Recvd/Ack-sent= 0/0

Tunnel status IPSEC: UP IKE: UP

Crypto Map "default-local-master-ipsecmap" 9999 ipsec-isakmp

(到VMM的IPSec隧道)

Crypto Map Template"default-local-master-ipsecmap" 9999

IKE Version: 2

IKEv2 Policy: 10014

Security association lifetime seconds : [300 -86400]

Security association lifetime kilobytes: N/A

PFS (Y/N): N

Transform sets={ default-3rd-ikev2-transform }

Peer gateway: 10.1.101.10

Monitor IP: 0.0.0.0

Peer MAC: "00:0C:29:37:E5:44"

Interface: VLAN 23

Source network: 172.16.220.200/255.255.255.255

Destination network: 10.1.101.10/255.255.255.255

Pre-Connect (Y/N): Y

Client NAT mode (Y/N): N

Tunnel Trusted (Y/N): Y

Forced NAT-T (Y/N): Y

Uplink Failover (Y/N): N

Force-Tunnel-Mode (Y/N): N

Uplink LoadBalance (Y/N): N

IP Compression (Y/N): N

DPD counters req\_initd:1 req\_resent:0 reply\_recvd:1 peer\_dead:0

DPD counters req\_recvd:0 reply\_sent:0

XCHG counters peer dead:0

CFG\_SET Initiate Sent/Retry-NoACK/Retry-NoVLAN/Ack-Recvd= 0/0/0/0

CFG\_SET Responder Recvd/Ack-sent= 0/0

Tunnel status IPSEC: UP IKE: UP

Crypto Map "GLOBAL-IKEV2-MAP" 10000 ipsec-isakmp

Crypto Map Template"default-rap-ipsecmap" 10001 IKE Version: 2 IKEv2 Policy: DEFAULT Security association lifetime seconds : [300 -86400] Security association lifetime kilobytes: N/A PFS (Y/N): N Transform sets={ default-gcm256, default-gcm128, default-rap-transform } Crypto Map "GLOBAL-MAP" 10000 ipsec-isakmp Crypto Map Template"default-dynamicmap" 10000 IKE Version: 1 IKEv1 Policy: All Security association lifetime seconds : [300 -86400] Security association lifetime kilobytes: N/A PFS (Y/N): N Transform sets={ default-transform, default-aes }

(demo-vpnc) [MDC] #show crypto isakmp sa

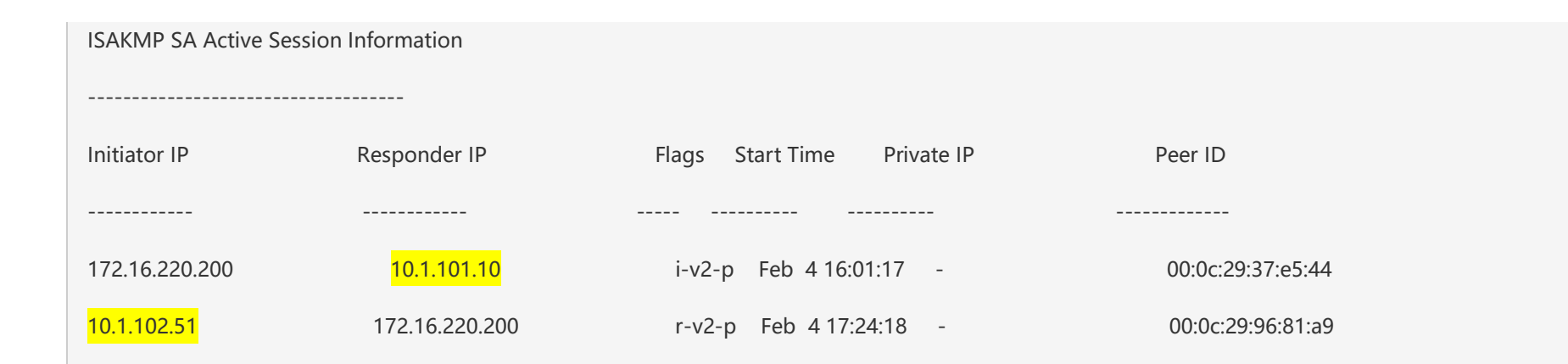

Flags: i = Initiator; r = Responder

- m = Main Mode; a = Agressive Mode; v2 = IKEv2
- p = Pre-shared key; c = Certificate/RSA Signature; e = ECDSA Signature
- x = XAuth Enabled; y = Mode-Config Enabled; E = EAP Enabled
- 3 = 3rd party AP; C = Campus AP; R = RAP; Ru = Custom Certificate RAP; I = IAP
- V = VIA; S = VIA over TCP; I = uplink load-balance

Total ISAKMP SAs: 2

| (demo-vpnc) [MDC] #show crypto ipsec sa                   |                           |              |                    |            |                  |
|-----------------------------------------------------------|---------------------------|--------------|--------------------|------------|------------------|
| IPSEC SA (V2) Active Session Information                  |                           |              |                    |            |                  |
|                                                           |                           |              |                    |            |                  |
| Initiator IP                                              | Responder IP              | SPI(IN/OUT)  | Flags Start Time   | Inner IP   | lpsec-map        |
|                                                           |                           |              |                    |            |                  |
| 10.1.102.51<br>ster-ipsecmap-00:0c:29:9                   | 172.16.220.200<br>6:81:a9 | 6fd3ff00/f18 | 385600 UI2 Feb 4 1 | 17:24:17 - | default-vpnip-ma |
| 172.16.220.200                                            | <mark>10.1.101.10</mark>  | 27c54700/e   | aef9300 UT2 Feb 4  | 17:56:18 - | default-local-ma |
| ster-ipsecmap                                             |                           |              |                    |            |                  |
|                                                           |                           |              |                    |            |                  |
| Flags: T = Tunnel Mode; E = Transport Mode; U = UDP Encap |                           |              |                    |            |                  |
| L = L2TP Tunnel; N = Nortel Client; C = Client; 2 = IKEv2 |                           |              |                    |            |                  |
| I = uplink load-balance                                   |                           |              |                    |            |                  |
|                                                           |                           |              |                    |            |                  |
| Total IPSEC SAs: 2                                        | Total IPSEC SAs: 2        |              |                    |            |                  |
|                                                           |                           |              |                    |            |                  |

2) VPNC 和 Branch-MD 已经采用常规的 MD 上线方式配置好,且都已经成功停靠到 VMM 的指定节点路径 /md/campus 下,在这个情况下,VMM 上该如何调整配置? 如何将总部的一台 MD 转换成 VPNC 角色?针对已经在 VMM 上停靠好的 Branch-MD, 如何重新指向到 VPNC 呢? 大多数同学首先想到的是需要对已有的 VMM, VPNC 和 Branch-MD 重新都走一遍初始化向导不就可以完成设置吗,对的,确实如果所有的设备按照之前介绍的初始化向导(采用 pskwithmac 认证方式)走一遍,会非常方便地完成 VMM, VPNC 和 Branch-MD 的配置,但本阶段的配置前提是所有的 VMM, VPNC 和 Branch-MD 都完成了常规的初始化向导配置,且都是按照 pskwithip 认证的普通 MD 方式上线了(即所有的 MD 都直接指向 VMM,和 VMM 之间直接建立了 IPSec 隧道,并没有指定其中一台 MD 为 VPNC 角色),问题就在于一开始初始化向导时,并没有按照 VPNC 的方式来配置,且所有 MD 已经完成了初始 化向导,系统也正常工作了,同时客户的无线网络也已经正常使用了,不允许你过多的断网,重新调试且需要重启过多设备的前 提下,该如何解决呢?

1) 是否有相关的配置,即可以保证 VMM 和 VPNC(即从最初的 MD 转成 VPNC 角色)的配置变更,又不需要重启或者再次初 始化 VMM 和 VPNC 呢?

2) 对于分支 Branch-MD 的配置变更,由于本身属于新增上线设备的调试阶段,是否可以允许重启一次或者走一遍初始化呢?

在常规配置模式下,你会在 VMM 上看到 2 台 MD 上线,并且 VMM 会分别建立隧道到两台 MD,即存在两条 IPSec 隧道,也就 是说每台 MD 是直接指向到 VMM 上线的,并且 VMM 上直接通过 localip 来添加了两台 MD 的白名单。

常规模式下所有 MD 初始化上线的操作如下,你会发现并没有设置 VPNC 的相关内容。

This dialog will help you to set the basic configuration for the switch. These settings, except for the Country Code, can later be changed from the Command Line Interface or Graphical User Interface. Commands: <Enter> Submit input or use [default value], <ctrl-I> Help <ctrl-B> Back, <ctrl-F> Forward, <ctrl-A> Line begin, <ctrl-E> Line end <ctrl-D> Delete, <BackSpace> Delete back, <ctrl-K> Delete to end of line  $\langle ctrl-P \rangle$  Previous question  $\langle ctrl-X \rangle$  Restart beginning  $\langle ctrl-R \rangle$  Reload box Enter System name [ArubaMC-VA\_96\_81\_B3]: branch-vmc1 Enter Switch Role (standalonelmd) [md]: Enter IP type to terminate IPSec tunnel or secured websocket connection (ipu4lipu6) [ipu4]: Enter Master switch IP address/FQDN or ACP IP address/FQDN: 10.1.101.10 Enter Master switch Tupe? (MMIACP) [MM]: is this a VPN concentrator for managed device to reach Master switch (yesIno) [no]: This device connects to Master switch via VPN concentrator (yesIno) [no]: Is Master switch Virtual Mobility Master? (ueslno) [ues]: laster switch Authentication method (PSKwithIPIPSKwithMAC) [PSKwithIP]: Inter IPSec Pre-shared Key: \*\*\*\*\*\*\* Re-enter IPSec Pre-shared Key: \*\*\*\*\*\*\*\* Do you want to enable L3 Redundancy (yesino) [no]: Enter Uplink Vlan ID [1]: 102 Enter Uplink port [GE 0/0/0]: Enter Uplink port mode (accessItrunk) [access]: trunk Enter Native VLAN ID [1]: Enter Uplink Vlan IP assignment method (dhcplstaticlpppoe) [static]: Enter Uplink Vlan Static IP address [172.16.0.254]: 10.1.102.51 Enter Uplink Vlan Static IP netmask [255.255.255.0]: Enter IP default gateway [none]: 10.1.102.254 Enter DNS IP address [none]: 114.114.114.114 Do you wish to configure IPV6 address on vlan (yeslno) [yes]: no Do you want to configure dynamic port-channel (yesIno) [no]: no Enter Country code (ISO-3166), <ctrl-I> for supported list: cn You have chosen Country code CN for China (yesIno)?: yes Enter the controller's IANA Time zone [America/Los\_Angeles]: Asia/Shanghai Enter Time in UTC [00:18:10]: Enter Date (MM/DD/YYYY) [2/5/2021]: Do you want to create admin account (yesIno) [yes]: Enter Password for admin login (up to 32 chars): \*\*\*\*\*\*\*\*

\*\*\*\*\*\*\*\*\*\*\*\*\*\*\*\*\*\*\*\* Welcome to the ArubaMC-VA setup dialog \*\*\*\*\*\*\*\*\*\*\*\*\*\*\*\*\*\*\*\*

#### Re-type Password for admin login: \*\*\*\*\*\*\*\*

Current choices are:

System name: branch-vmc1 Switch Role: md IP type to terminate IPSec tunnel or secured websocket connection: ipv4 Master switch IP address or FODN: 10.1.101.10 Is this VPN concentrator: no Connect via VPN concentrator: no IPSec authentication method: PSKwithIP Vlan id for uplink interface: 102 Uplink port: GE 0/0/0 Uplink port mode: trunk Native VLAN id: 1 Uplink Vlan IP assignment method: static Uplink Vlan static IP Address: 10.1.102.51 Uplink Vlan static IP net-mask: 255.255.255.0 Uplink Vlan IP default gateway: 10.1.102.254 Domain Name Server to resolve FQDN: 114.114.114.114 Option to configure VLAN interface IPV6 address: no Country code: cn IANA Time Zone: Asia/Shanghai Admin account created: yes Note: These settings require IP-Based-PSK configuration on Master switch If you accept the changes the switch will restart!

Type <ctrl-P> to go back and change answer for any question Do you wish to accept the changes (yes|no)yes

在 VMM 上,可以看到所有 MD 都已经停靠到指定的节点路径 /md/campus (举例)下,每台 MD 都分别建立了 IPSec 隧道到 VMM,那么 2 台 MD 就会在 VMM 上创建了 2 条 IPSec 隧道。

| (demo-mm) [mm]                                        | (config) #show configuration node-hierar    | chy |  |
|-------------------------------------------------------|---------------------------------------------|-----|--|
| Default-node is not configured. Autopark is disabled. |                                             |     |  |
| Configuration noc                                     | e hierarchy                                 |     |  |
|                                                       |                                             |     |  |
| Config Node                                           | Type Name                                   |     |  |
|                                                       |                                             |     |  |
| /                                                     | System                                      |     |  |
| /md                                                   | System                                      |     |  |
| /md/branch                                            | Group                                       |     |  |
| /md/campus                                            | Group                                       |     |  |
| <mark>/md/campus/00:0</mark>                          | <mark>p:86:9a:d5:d7 Device demo-vpnc</mark> |     |  |
| <mark>/md/campus/00:0</mark>                          | ::29:96:81:b3 Device branch-vmc1            |     |  |
| /md/vpnc                                              | Group                                       |     |  |
| /mm                                                   | System                                      |     |  |
| /mm/mynode                                            | System                                      |     |  |
|                                                       |                                             |     |  |
| (demo-mm) [mm]                                        | (config) #show configuration committed      |     |  |

| crypto-local isakmp dpd idle-timeout 22 retry-timeout 2 retry-attempts 3                                             |
|----------------------------------------------------------------------------------------------------|
| localip 172.16.220.200 ipsec *****                                                                                   |
| localip 10.1.102.51 ipsec *****                                                                                      |
| vpdn group l2tp                                                                                                    |
| ppp authentication PAP                                                                                               |
| !                                                                                                    |
|                                                                                                    |
| (demo-mm) [mm] (config) #show switches                                                                               |
| All Switches                                                                                                    |
|                                                                                                    |
| IP Address IPv6 Address Name Location Type Model Version Status Configuration State Config Sync Time (sec) Config ID |
|                                                                                                    |
| 10.1.101.10 None <mark>demo-mm</mark> Building1.floor1 master ArubaMM-VA 8.7.1.1_78245 up UPDATE SUCCESSFUL 0 4      |
| 172.16.220.200 None <mark>demo-vpnc</mark> Building1.floor1 MD Aruba7010 8.7.1.1_78245 up UPDATE SUCCESSFUL 10 4     |
| 10.1.102.51 None <mark>branch-vmc1</mark> Building1.floor1 MD ArubaMC-VA 8.7.1.1_78245 up UPDATE SUCCESSFUL 10 4     |
|                                                                                                    |
| Total Switches:3                                                                                                    |

| (demo-mm) [mm] (config) #snow crypto isakmp s | (demo-mm) | [mm] | (config) | #show | crypto | isakmp | sa |
|-----------------------------------------------|-----------|------|----------|-------|--------|--------|----|
|-----------------------------------------------|-----------|------|----------|-------|--------|--------|----|

#### ISAKMP SA Active Session Information

\_\_\_\_\_

| Initiator IP   | Responder IP | Flags Start Time Private IP | Peer ID                  |
|----------------|--------------|-----------------------------|--------------------------|
|                |              |                             |                          |
| 172.16.220.200 | 10.1.101.10  | r-v2-p Feb 5 15:27:12 -     | IPV4_ADDR:172.16.220.200 |
| 10.1.102.51    | 10.1.101.10  | r-v2-p Feb 5 15:49:49 -     | IPV4_ADDR:10.1.102.51    |

Flags: i = Initiator; r = Responder

- m = Main Mode; a = Agressive Mode; v2 = IKEv2
- p = Pre-shared key; c = Certificate/RSA Signature; e = ECDSA Signature
- x = XAuth Enabled; y = Mode-Config Enabled; E = EAP Enabled
- 3 = 3rd party AP; C = Campus AP; R = RAP; Ru = Custom Certificate RAP; I = IAP
- V = VIA; S = VIA over TCP; I = uplink load-balance

Total ISAKMP SAs: 2

| (demo-mm) [mm] (confi                                     | (demo-mm) [mm] (config) #show crypto ipsec sa |                                        |                    |  |  |
|-----------------------------------------------------------|-----------------------------------------------|----------------------------------------|--------------------|--|--|
| IPSEC SA (V2) Active Session Information                  |                                               |                                        |                    |  |  |
|                                                           |                                               |                                        |                    |  |  |
| Initiator IP                                              | Responder IP                                  | SPI(IN/OUT) Flags Start Time Inner IP  | Ipsec-map          |  |  |
|                                                           |                                               |                                        |                    |  |  |
| 10.1.102.51                                               | 10.1.101.10                                   | 9fd9a600/b1360500 UT2 Feb 5 15:49:50 - | default-local-mast |  |  |
| er-ipsecmap10.1.102.51                                    |                                               |                                        |                    |  |  |
| 172.16.220.200                                            | 10.1.101.10                                   | 3a049f00/b550ef00 UT2 Feb 5 15:27:12 - | default-local-ma   |  |  |
| ster-ipsecmap172.16.22                                    | 0.200                                         |                                        |                    |  |  |
|                                                           |                                               |                                        |                    |  |  |
| Flags: T = Tunnel Mode;                                   | ; E = Transport Mode; U = U                   | DP Encap                               |                    |  |  |
| L = L2TP Tunnel; N = Nortel Client; C = Client; 2 = IKEv2 |                                               |                                        |                    |  |  |
| l = uplink load-bala                                      | I = uplink load-balance                       |                                        |                    |  |  |
|                                                           |                                               |                                        |                    |  |  |
| Total IPSEC SAs: 2                                        |                                               |                                        |                    |  |  |

# 那接下来,针对已经上线的 MD,我们需要调整的配置如下:

## Step1----在 VPNC(本环境中的 Hostname=demo-vpnc)控制器上进行配置调整

| 在 VMM 控制器上 , 进入到设备节点 <mark>/md/campus/00:0b:86:9a:d5:d7(我们会规划这台 MD 作为 VPNC 角色)</mark> , 也就是 demo-vpnc 下配置: |
|----------------------------------------------------------------------------------------------------|
| (demo-mm) [mm] #show configuration node-hierarchy                                                          |
| Default-node is not configured. Autopark is disabled.                                                      |
| Configuration node hierarchy                                                                               |
|                                                                                                    |
| Config Node Type Name                                                                                      |
|                                                                                                    |
| / System                                                                                                   |
| /md System                                                                                                 |
| /md/campus Group                                                                                           |
| /md/campus/00:0b:86:9a:d5:d7 Device demo-vpnc                                                              |
| /md/campus/00:0c:29:96:81:b3 Device branch-vmc1                                                            |
| /mm System                                                                                                 |
| /mm/mynode System                                                                                          |

| (demo-mm) [mm] #cd demo-vpnc                                            | (进入到 hostname=demo-vpnc 的设备节点下 )                                        |
|-------------------------------------------------------------------------|-------------------------------------------------------------------------|
| (demo-mm) [00:0b:86:9a:d5:d7] #configure terminal                       |                                                                         |
| Enter Configuration commands, one per line. End with CNTL/2             | Ζ                                                                       |
| (demo-mm) [00:0b:86:9a:d5:d7] (config) # <mark>vpn-peer peer-mac</mark> | : 00:0C:29:96:81:A9 pre-share-key aruba123 (在 VPNC 上配置 Branch-MD 的白名单 ) |
| (demo-mm) ^[00:0b:86:9a:d5:d7] (config) #write me                       |                                                                         |
| Saving Configuration                                                    |                                                                         |
| Configuration Saved.                                                    |                                                                         |
|                                                                         | CII即可,例如:                                                               |
| 如未行任夕   DIdIICII-IVID 的小児,我们里发制八上处的                                     | , דאנוען אויין איז ארא איז איז איז איז איז איז איז איז איז אי           |

| 计音 | vpn-peer peer-mac | 00:0C:29:96:81:A8              | pre-share-key aruba123 |
|----|-------------------|--------------------------------|------------------------|
| 注思 | vpn-peer peer-mac | <mark>00:0C:29:96:81:A7</mark> | pre-share-key aruba123 |
|    | vpn-peer peer-mac | 00:0C:29:96:81:A6              | pre-share-key aruba123 |

## Step2----在 Branch-MD(本环境中的 Hostname=branch-vmc1)控制器上进行配置调整

在 VMM 控制器上,进入到设备节点 <mark>/md/campus/00:0c:29:96:81:b3(我们会规划这台 MD 作为 Branch-MD 角色),也就是 branch-vmc1</mark>下配置:

(demo-mm) [mynode] (config) #show configuration node-hierarchy

Default-node is not configured. Autopark is disabled.

| Configuration node hierarchy                                                                                                    |                                                   |  |  |  |  |  |
|----------------------------------------------------------------------------------------------------|---------------------------------------------------|--|--|--|--|--|
| Config Node                                                                                                    | Type Name                                         |  |  |  |  |  |
|                                                                                                    |                                                   |  |  |  |  |  |
| /                                                                                                    | System                                            |  |  |  |  |  |
| /md                                                                                                    | System                                            |  |  |  |  |  |
| /md/campus                                                                                                    | Group                                             |  |  |  |  |  |
| /md/campus/00:0k                                                                                                    | p:86:9a:d5:d7 Device demo-vpnc                    |  |  |  |  |  |
| /md/campus/00:0c:29:96:81:b3 Device branch-vmc1                                                                                                    |                                                   |  |  |  |  |  |
| /mm                                                                                                    | System                                            |  |  |  |  |  |
| /mm/mynode                                                                                                    | /mm/mynode System                                 |  |  |  |  |  |
| (demo-mm) [mynode] (config) #cd branch-vmc1                                                                                                    |                                                   |  |  |  |  |  |
| (demo-mm) [00:0c:29:96:81:b3] (config) #masterip 10.1.101.10 vpn-ip 172.16.220.200 ipsec aruba123 peer-id 00:0B:86:9A:D5:D7 interface vlan 102                             |                                                   |  |  |  |  |  |
| Change in the masterip configuration requires device to reload. Make sure the modified configuration ensures connectivity to the Master. Do you wan t to continue [y/n]: y |                                                   |  |  |  |  |  |
| (demo-mm) ^[00:0                                                                                                    | (demo-mm) ^[00:0c:29:96:81:b3] (config) #write me |  |  |  |  |  |
| Saving Configurati                                                                                                    | Saving Configuration                              |  |  |  |  |  |

针对两台 VPNC 的场景,我们仍然使用上述的一条 CLI,例如
masterip 10.1.101.10 vpn-ip 172.16.220.200 ipsec \*\*\*\*\*\* peer-id 00:0B:86:9A:D5:D7 sec-peer-id
00:0B:86:9A:D5:D8 interface vlan 102
这里的 172.16.220.200 应该设计为 两台 VPNC 的 VRRP VIP 地址,采用 peer-id 后的 MAC 地址指向主 VPNC-1, sec-peer-id 后的 MAC 地址指向备 VPNC-2,此处使用的 MAC 地址必须为 VPNC 的 Management MAC
Address 地址,同时该 CLI 配置后会导致 Branch-MD 控制器需要重启一次才能生效。

### Step3----在 VMM(本环境中的 Hostname=demo-mm)控制器上进行配置调整

| 在 Branch-MD 重启过程中, <mark>我们需要尽快在 Branch-MD 重启恢复前,完成下面的操作:</mark> |                                                  |  |  |  |  |
|------------------------------------------------------------------|--------------------------------------------------|--|--|--|--|
| (demo-mm) [mm] (config) #show localip                            | (查看当前 VMM 控制器上存在两个 localip 白名单 , 分别指向每台 MD 控制器 ) |  |  |  |  |
| Local Switches configured by Local Switch IP                     |                                                  |  |  |  |  |
|                                                                  |                                                  |  |  |  |  |
| Switch IP address of the Local Key                               |                                                  |  |  |  |  |
|                                                                  |                                                  |  |  |  |  |
| 172.16.220.200                                                   |                                                  |  |  |  |  |
| 10.1.102.51 *******                                              |                                                  |  |  |  |  |

(demo-mm) [mm] (config) #show ip route (查看 VMM 控制器上存在两条路由记录,分别指向两台 MD 控制器)

Codes: C - connected, O - OSPF, R - RIP, S - static, B - Bgw peer uplink

M - mgmt, U - route usable, \* - candidate default, V - RAPNG VPN/Branch

I - Ike-overlay, N - not redistributed

Gateway of last resort is Imported from DHCP to network 0.0.0.0 at cost 10

Gateway of last resort is Imported from CELL to network 0.0.0.0 at cost 10

Gateway of last resort is Imported from PPPOE to network 0.0.0.0 at cost 10

Gateway of last resort is 10.1.101.254 to network 0.0.0.0 at cost 1

S\* 0.0.0.0/0 [0/1] via 10.1.101.254\*

- C 10.1.101.0/24 is directly connected, VLAN101
- C 10.1.102.51/32 is an ipsec map default-local-master-ipsecmap10.1.102.51
- C 172.16.220.200/32 is an ipsec map default-local-master-ipsecmap172.16.220.200

(demo-mm) [mm] (config) #no localip 10.1.102.51 (我们首先删除 角色被定为 Branch-MD 的白名单 )

(demo-mm) ^[mm] (config) #write me

Saving Configuration...

Configuration Saved.

(demo-mm) [mm] (config) #show ip route (查看路由记录,只剩下到角色被定义为 VPNC 的路由)

Codes: C - connected, O - OSPF, R - RIP, S - static, B - Bgw peer uplink

M - mgmt, U - route usable, \* - candidate default, V - RAPNG VPN/Branch

I - Ike-overlay, N - not redistributed

Gateway of last resort is Imported from DHCP to network 0.0.0.0 at cost 10

Gateway of last resort is Imported from CELL to network 0.0.0.0 at cost 10

Gateway of last resort is Imported from PPPOE to network 0.0.0.0 at cost 10

Gateway of last resort is 10.1.101.254 to network 0.0.0.0 at cost 1

S\* 0.0.0.0/0 [0/1] via 10.1.101.254\*

C 10.1.101.0/24 is directly connected, VLAN101

C 172.16.220.200/32 is an ipsec map default-local-master-ipsecmap172.16.220.200

| (demo-mm) [mm] (config) #show switches (此时的被定义为 Branch-MD 的控制器已经在 VMM 控制器上显示 down )                                  |
|----------------------------------------------------------------------------------------------------|
| All Switches                                                                                                    |
|                                                                                                    |
| IP Address IPv6 Address Name Location Type Model Version Status Configuration State Config Sync Time (sec) Config ID |
| 10.1.101.10 None demo-mm Building1.floor1 master ArubaMM-VA 8.7.1.1_78245 up UPDATE SUCCESSFUL 0 5                   |
| 172.16.220.200 None demo-vpnc Building1.floor1 MD Aruba7010 8.7.1.1_78245 up UPDATE SUCCESSFUL 0 5                   |
| 10.1.102.51 None branch-vmc1 Building1.floor1 MD ArubaMC-VA 8.7.1.1_78245 down UPDATE REQUIRED 10 4                  |
| Total Switches:3                                                                                                    |
|                                                                                                    |
|                                                                                                    |
|                                                                                                    |
| 当 Branch-MD 重启好后 , <mark>在 VMM 上发现 Hostname=branch-vmc1 的控制器仍然 是 down 的状态:</mark>                                    |
| (demo-mm) [mynode] #show switches                                                                                    |
| All Switches                                                                                                    |
|                                                                                                    |
| IP Address IPv6 Address Name Location Type Model Version Status Configuration State Config Sync Time (sec) Config ID |

| 10.1.101.10                | None                       | demo-mm                     | Building1.floor1   | maste   | r ArubaMM-VA 8.7.    | 1.1_78245 up              | UPDATE SUCCESSFUL  | 0         | 7      |
|----------------------------|----------------------------|-----------------------------|--------------------|---------|----------------------|---------------------------|--------------------|-----------|--------|
| 172.16.220.2               | 00 None                    | demo-vpnc                   | Building1.floor1   | MD      | Aruba7010 8.7.1.1_   | 78245 up UF               | PDATE SUCCESSFUL 0 |           | 7      |
| 10.1.102.51                | None                       | <mark>branch-vmc1</mark>    | Building1.floor1   | MD      | ArubaMC-VA 8.7.1.    | 1_78245 down              | UPDATE REQUIRED    | 10        | 4      |
|                            |                            |                             |                    |         |                      |                           |                    |           |        |
| Total Switche              | es:3                       |                             |                    |         |                      |                           |                    |           |        |
|                            |                            |                             |                    |         |                      |                           |                    |           |        |
|                            |                            |                             |                    |         |                      |                           |                    |           |        |
|                            |                            |                             |                    |         |                      |                           |                    |           |        |
| (demo-mm)                  | [mynode] #                 | show running-               | config   begin "i  | p route | e" (在 VMM 控制器        | 上发现 running-              | config 中多了一条到 Bra  | nch-MD 的静 | 态路由配置) |
| Building Con               | ifiguration                |                             |                    |         |                      |                           |                    |           |        |
| <mark>ip route 10.1</mark> | <mark>.102.51 255</mark> . | <mark>255.255.255 ip</mark> | sec default-local- | master  | r-ipsecmap-00:0b:86: | 9 <mark>a:d5:d7 20</mark> |                    |           |        |
| ip nexthop-li              | ist load-bala              | nce-gateways                |                    |         |                      |                           |                    |           |        |
| !                          |                            |                             |                    |         |                      |                           |                    |           |        |
| ip nexthop-li              | ist load-bala              | nce-ipsecs                  |                    |         |                      |                           |                    |           |        |
| !                          |                            |                             |                    |         |                      |                           |                    |           |        |
| ip nexthop-li              | ist traditiona             | al-ipsecs                   |                    |         |                      |                           |                    |           |        |

<mark>而该路由条目并没有在路由表里激活,那是因为下一跳网关(default-local-master-ipsecmap-00:0b:86:9a:d5:d7)不存在。</mark>此时的 VMM 上,仅仅只有一条活跃 的主机路由到 VPNC(172.16.220.200),并没有到 Branch-MD(10.1.102.51)的隧道路由,这个就是导致 MM 和 Branch-MD 无法通讯的原因。

(demo-mm) [mynode] #show ip route

ļ

Codes: C - connected, O - OSPF, R - RIP, S - static, B - Bgw peer uplink

M - mgmt, U - route usable, \* - candidate default, V - RAPNG VPN/Branch

I - Ike-overlay, N - not redistributed

Gateway of last resort is Imported from DHCP to network 0.0.0.0 at cost 10

Gateway of last resort is Imported from CELL to network 0.0.0.0 at cost 10

Gateway of last resort is Imported from PPPOE to network 0.0.0.0 at cost 10

Gateway of last resort is 10.1.101.254 to network 0.0.0.0 at cost 1

S\* 0.0.0.0/0 [0/1] via 10.1.101.254\*

C 10.1.101.0/24 is directly connected, VLAN101

C 172.16.220.200/32 is an ipsec map default-local-master-ipsecmap172.16.220.200

| (demo-mm) [mynode] #show crypto ipsec ipsec-map-id |                                                                                            |  |  |  |  |
|----------------------------------------------------|--------------------------------------------------------------------------------------------|--|--|--|--|
| IPSEC MAP to ID mapping Information                | ion                                                                                        |  |  |  |  |
|                                                    |                                                                                            |  |  |  |  |
| Map Name                                           | Map ID                                                                                     |  |  |  |  |
|                                                    |                                                                                            |  |  |  |  |
| default-local-master-ipsecmap172.                  | <mark>16.220.200 0x4620</mark>                                                             |  |  |  |  |
|                                                    |                                                                                            |  |  |  |  |
| 我们先到 VMM 系统上 , 须在 /mm/n                            | ıynode 节点下 , 才能删除无用的到 Branch-MD 的主机静态路由 ( 下一跳是基于 MAC 地址后缀的 VPN 网关—即 VPNC )                 |  |  |  |  |
| (demo-mm) [mm] (config) #cd /m                     | n/mynode                                                                                   |  |  |  |  |
| (demo-mm) [mynode] (config) #no                    | ip route 10.1.102.51 255.255.255.255 ipsec default-local-master-ipsecmap-00:0b:86:9a:d5:d7 |  |  |  |  |
| (demo-mm) ^[mynode] (config) #v                    | vrite me                                                                                   |  |  |  |  |
| Saving Configuration                               |                                                                                            |  |  |  |  |
| Configuration Saved.                               |                                                                                            |  |  |  |  |
| (demo-mm) [mynode] (config) #                      |                                                                                            |  |  |  |  |
|                                                    |                                                                                            |  |  |  |  |
| 然后重新添加一条到 Branch-MD 的主                             | 机路由(下一跳是基于 IP 地址后缀的 VPN 网关—即 VPNC )                                                        |  |  |  |  |

| (demo-mm) [mynode] (config) #show crypto ipsec ipsec-map-id                                                            |  |  |  |  |  |
|----------------------------------------------------------------------------------------------------|--|--|--|--|--|
| IPSEC MAP to ID mapping Information                                                                                    |  |  |  |  |  |
|                                                                                                    |  |  |  |  |  |
| Map Name Map ID                                                                                                    |  |  |  |  |  |
|                                                                                                    |  |  |  |  |  |
| default-local-master-ipsecmap172.16.220.200 0x4620                                                                     |  |  |  |  |  |
|                                                                                                    |  |  |  |  |  |
| (demo-mm) [mynode] (config) #ip route 10.1.102.51 255.255.255.255 ipsec default-local-master-ipsecmap172.16.220.200 20 |  |  |  |  |  |
| Route will be added when the Ipsec Map default-local-master-ipsecmap172.16.220.200 is created                          |  |  |  |  |  |
| (demo-mm) ^[mynode] (config) #write me                                                                                 |  |  |  |  |  |
| Saving Configuration                                                                                                   |  |  |  |  |  |
| Configuration Saved.                                                                                                   |  |  |  |  |  |
| (demo-mm) [mynode] (config) #                                                                                          |  |  |  |  |  |
|                                                                                                    |  |  |  |  |  |
| (demo-mm) [mynode] (config) #show ip route                                                                             |  |  |  |  |  |
| Codes: C - connected, O - OSPF, R - RIP, S - static, B - Bgw peer uplink                                               |  |  |  |  |  |
| M - mgmt, U - route usable, * - candidate default, V - RAPNG VPN/Branch                                                |  |  |  |  |  |

| I - Ike-overlay, N - not redistributed                                          |                     |  |  |  |  |  |
|---------------------------------------------------------------------------------|---------------------|--|--|--|--|--|
| Gateway of last resort is Imported from DHCP to network 0.0.0.0 at cost 10      |                     |  |  |  |  |  |
| Gateway of last resort is Imported from CELL to network 0.0.0.0 at cost 10      |                     |  |  |  |  |  |
| Gateway of last resort is Imported from PPPOE to network 0.0.0.0 at cost 10     |                     |  |  |  |  |  |
| Gateway of last resort is 10.1.101.254 to network 0.0.0.0 at cost 1             |                     |  |  |  |  |  |
| S* 0.0.0.0/0 [0/1] via 10.1.101.254*                                            |                     |  |  |  |  |  |
| S 10.1.102.51/32 [0/20] ipsec map default-local-master-ipsecmap172.16.220.200   | (到 Branch-MD 的路由条目) |  |  |  |  |  |
| C 10.1.101.0/24 is directly connected, VLAN101                                  |                     |  |  |  |  |  |
| C 172.16.220.200/32 is an ipsec map default-local-master-ipsecmap172.16.220.200 | (到 VPNC 的路由条目)      |  |  |  |  |  |
|                                                                                 |                     |  |  |  |  |  |
|                                                                                 |                     |  |  |  |  |  |

注意 你会发现,从 VMM 到 VPNC 和 Branch-MD 的两条路由条目,下一跳都是指向基于 IP 地址后缀的 VPN 网关—即 VPNC

## Step4----查看相关状态,确保系统工作正常

经过前面的步骤后,你会发现 Branch-MD 的状态变更为 UP 了

| (demo-mm) [mynode] (config) #show switches                                                                           |  |  |  |  |  |
|----------------------------------------------------------------------------------------------------|--|--|--|--|--|
|                                                                                                    |  |  |  |  |  |
| All Switches                                                                                                    |  |  |  |  |  |
|                                                                                                    |  |  |  |  |  |
| IP Address IPv6 Address Name Location Type Model Version Status Configuration State Config Sync Time (sec) Config ID |  |  |  |  |  |
|                                                                                                    |  |  |  |  |  |
| 10.1.101.10 None demo-mm Building1.floor1 master ArubaMM-VA 8.7.1.1_78245 up UPDATE SUCCESSFUL 0 7                   |  |  |  |  |  |
| 172.16.220.200 None demo-vpnc Building1.floor1 MD Aruba7010 8.7.1.1_78245 up UPDATE SUCCESSFUL 0 7                   |  |  |  |  |  |
| 10.1.102.51 None  branch-vmc1_Building1.floor1_MD ArubaMC-VA_8.7.1.1_78245_up  UPDATE SUCCESSFUL 10    7             |  |  |  |  |  |
|                                                                                                    |  |  |  |  |  |
| Total Switches:3                                                                                                    |  |  |  |  |  |
|                                                                                                    |  |  |  |  |  |
|                                                                                                    |  |  |  |  |  |
| (demo-mm) [mynode] (config) #show configuration node-hierarchy                                                       |  |  |  |  |  |
| Default-node is not configured. Autopark is disabled.                                                                |  |  |  |  |  |
| Configuration node hierarchy                                                                                         |  |  |  |  |  |
|                                                                                                    |  |  |  |  |  |

| Config Node                  | Type Name                      |                  |              |         |  |
|------------------------------|--------------------------------|------------------|--------------|---------|--|
|                              |                                |                  |              |         |  |
| /                            | System                         |                  |              |         |  |
| /md                          | System                         |                  |              |         |  |
| /md/campus                   | Group                          |                  |              |         |  |
| <mark>/md/campus/00:0</mark> | b:86:9a:d5:d7 Device demo-vpn  | c                |              |         |  |
| <mark>/md/campus/00:0</mark> | c:29:96:81:b3 Device branch-vn | <mark>ic1</mark> |              |         |  |
| /mm                          | System                         |                  |              |         |  |
| /mm/mynode                   | System                         |                  |              |         |  |
|                              |                                |                  |              |         |  |
|                              |                                |                  |              |         |  |
| 在 VMM 控制器上                   | ,仅仅只有一个 IPSec 隧道到 VPNC。        |                  |              |         |  |
| (demo-mm) [myn               | ode] #show crypto isakmp sa    |                  |              |         |  |
| ISAKMP SA Active             | Session Information            |                  |              |         |  |
|                              |                                |                  |              |         |  |
| Initiator IP                 | Responder IP                   | Flags Start Tim  | e Private IP | Peer ID |  |
|                              |                                |                  |              |         |  |

| <mark>172.16.220.200</mark>                                                    | 10.1.101.10              | r-v2-p Feb 5 15:27:12 -     | IPV4_ADDR:172.16.220.200 |  |  |  |  |  |  |
|--------------------------------------------------------------------------------|--------------------------|-----------------------------|--------------------------|--|--|--|--|--|--|
|                                                                                |                          |                             |                          |  |  |  |  |  |  |
| Flags: i = Initiator; r =                                                      | Responder                |                             |                          |  |  |  |  |  |  |
| m = Main Mode; a = Agressive Mode; v2 = IKEv2                                  |                          |                             |                          |  |  |  |  |  |  |
| p = Pre-shared key; c = Certificate/RSA Signature; e = ECDSA Signature         |                          |                             |                          |  |  |  |  |  |  |
| x = XAuth Enabled; y = Mode-Config Enabled; E = EAP Enabled                    |                          |                             |                          |  |  |  |  |  |  |
| 3 = 3rd party AP; C = Campus AP; R = RAP; Ru = Custom Certificate RAP; I = IAP |                          |                             |                          |  |  |  |  |  |  |
| V = VIA; S = VIA over TCP; I = uplink load-balance                             |                          |                             |                          |  |  |  |  |  |  |
| Total ISAKMP SAs: 1                                                            |                          |                             |                          |  |  |  |  |  |  |
|                                                                                |                          |                             |                          |  |  |  |  |  |  |
| 在 VPNC 控制器上 , 有一个 IPSec 隧道到 VMM, 还有 另外一个隧道到 Branch-MD                          |                          |                             |                          |  |  |  |  |  |  |
| (demo-vpnc) [MDC] #show crypto isakmp sa                                       |                          |                             |                          |  |  |  |  |  |  |
| ISAKMP SA Active Ses                                                           | sion Information         |                             |                          |  |  |  |  |  |  |
|                                                                                |                          |                             |                          |  |  |  |  |  |  |
| Initiator IP                                                                   | Responder IP             | Flags Start Time Private IP | Peer ID                  |  |  |  |  |  |  |
|                                                                                |                          |                             |                          |  |  |  |  |  |  |
| 172.16.220.200                                                                 | <mark>10.1.101.10</mark> | i-v2-p Feb 5 15:10:28 -     | IPV4_ADDR:10.1.101.10    |  |  |  |  |  |  |

| <mark>10.1.102.51</mark> | 172.16.220.200                    | r-v2         | -p Feb 516:       | 50:30 -    | 00:0c:29:96:81:a9 |  |
|--------------------------|-----------------------------------|--------------|-------------------|------------|-------------------|--|
| Flags: i = Initiator; r  | = Responder                       |              |                   |            |                   |  |
| m = Main Mode            | e; a = Agressive Mode; v2 = IKEv  | 2            |                   |            |                   |  |
| p = Pre-shared           | key; c = Certificate/RSA Signatu  | re; e = ECDS | A Signature       |            |                   |  |
| x = XAuth Enab           | led; y = Mode-Config Enabled; E   | = EAP Enab   | led               |            |                   |  |
| 3 = 3rd party A          | P; C = Campus AP; R = RAP; Ru     | = Custom Ce  | ertificate RAP; I | = IAP      |                   |  |
| V = VIA; S = VIA         | A over TCP; I = uplink load-balar | ce           |                   |            |                   |  |
| Total ISAKMP SAs: 2      | 2                                 |              |                   |            |                   |  |
| 在 Branch-MD 控制器          | 器上 , 仅有一个 IPSec 隧道到 VPNC          | 2            |                   |            |                   |  |
| (branch-vmc1) #shc       | w crypto isakmp sa                |              |                   |            |                   |  |
| ISAKMP SA Active S       | ession Information                |              |                   |            |                   |  |
|                          |                                   |              |                   |            |                   |  |
| Initiator IP             | Responder IP                      | Flags        | Start Time        | Private IP | Peer ID           |  |
|                          |                                   |              |                   |            |                   |  |

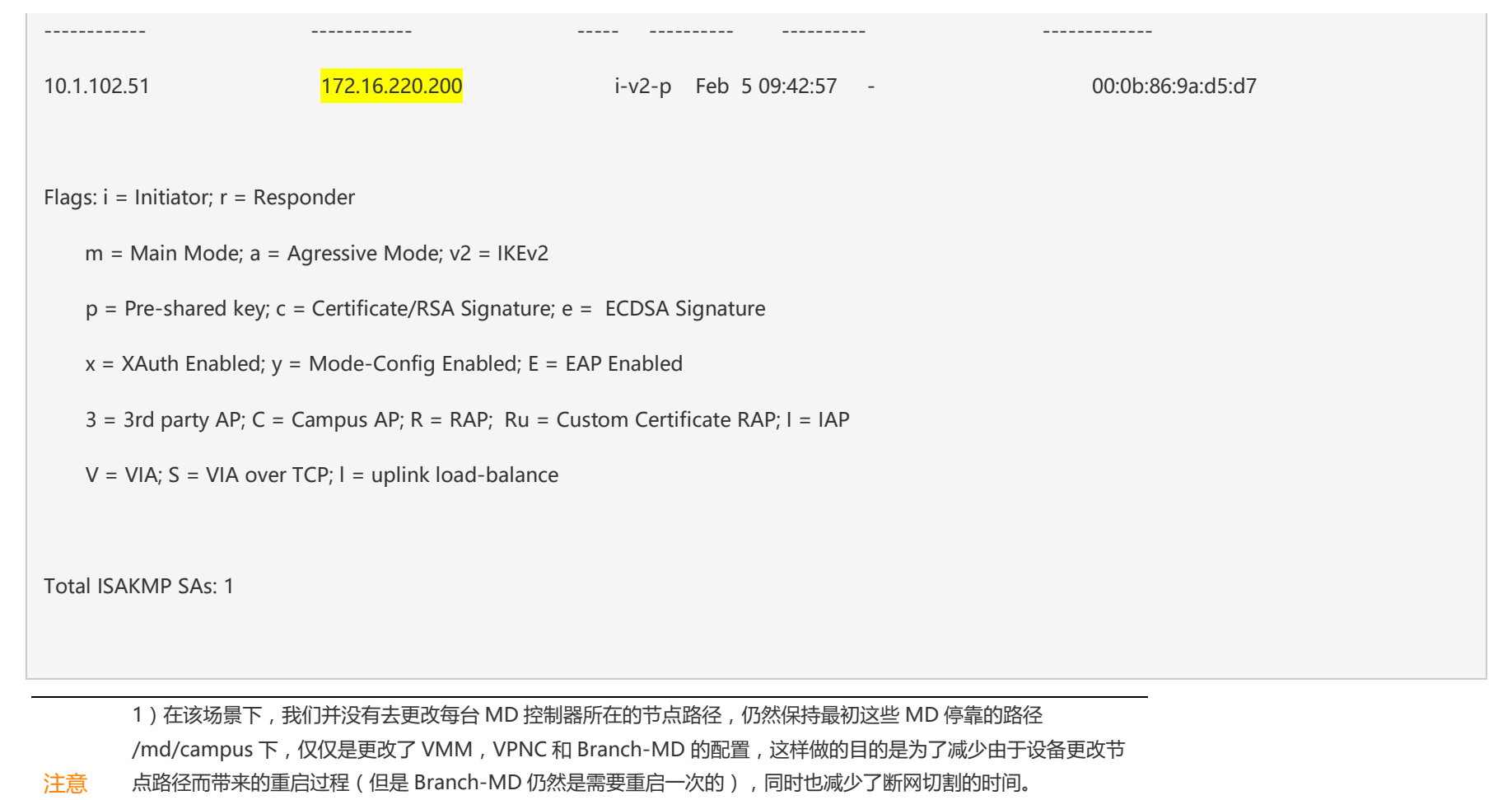

2 ) 当然 , 如果你是一个全新的安装环境 , 建议可以设计 VPNC 和 Branch-MD 分别属于不同的节点路径 , 配置上 会更加清晰明了 , 不容易混淆节点路径而导致配置错误。 总结:

最后在整个配置变更过程中,VMM 和 VPNC 都不需要硬件重启,仅仅实现配置变更就可以,而针对 Branch-MD 来说,必须要硬件重启一次,才能完成配置变更,需要相应的切割时间,需要和客户提前确定。

注意上述配置例子中所用到的 VMM, VPNC 和 Branch-MD 的 Management MAC Address , IP 地址和 HW MACAddr , 请替换成你的环境中的相关地址。